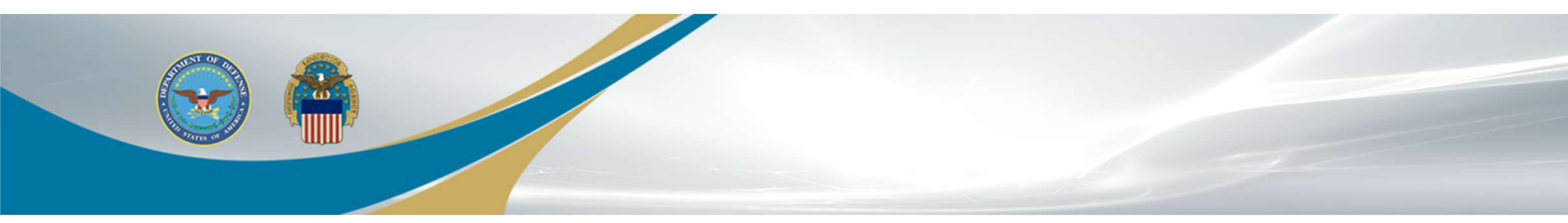

# **AMPS User Guide**

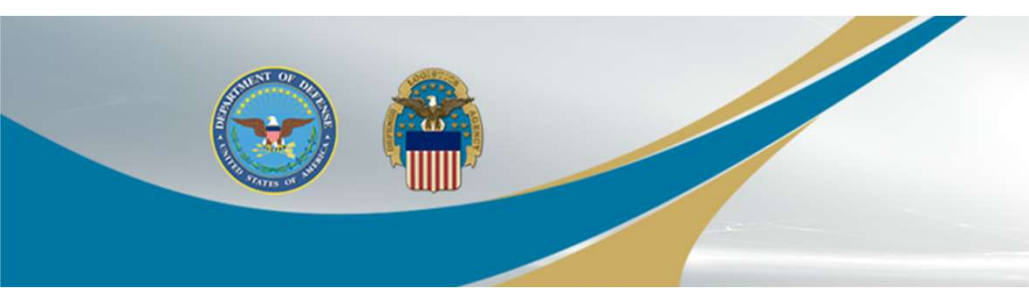

### **AMPS User Guide**

- AMPS Overview
- Creating Account
- Account Confirmation
- Request Role
- Approval

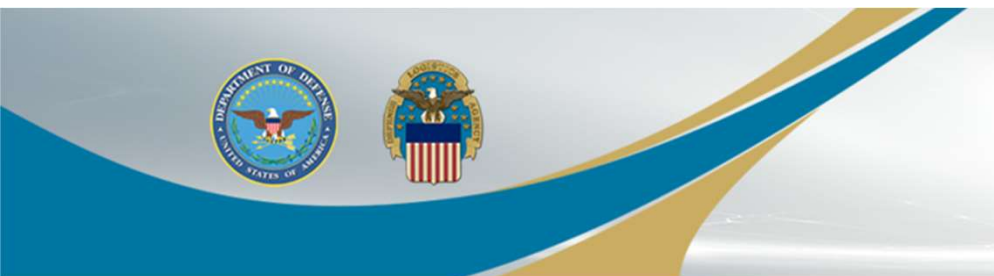

- **AMPS Overview**
- <u>Account Management and Provisioning System</u>
- AMPS is a "parent" system where a request for access to the Reutilization, Transfer, and Donation (RTD) system is submitted
- RTD is the "child" system where the actual requests for property happen

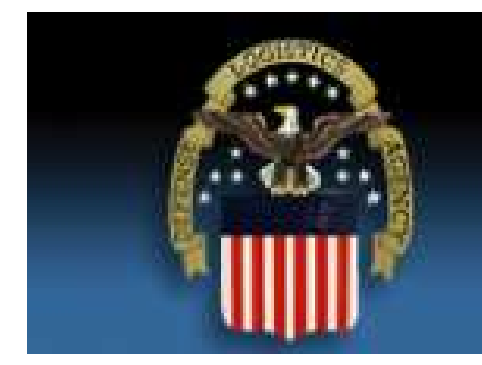

## **Defense Logistics Agency**

Single Sign-On Authentication

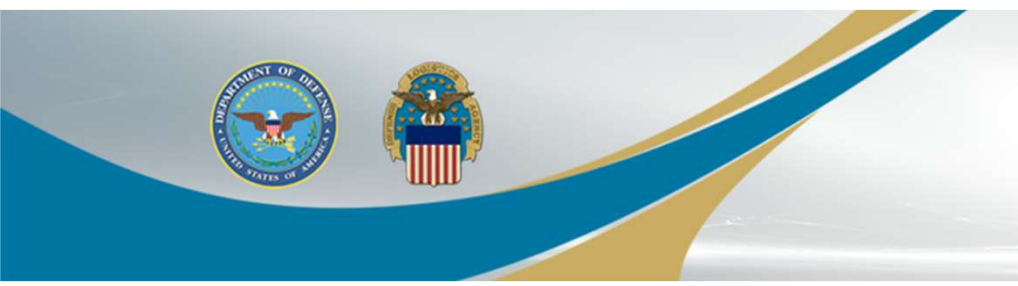

#### https://amps.dla.mil/oim

# If you have any questions while completing this guide please send an email to <u>Katie.Moravek@dla.mil</u> or <u>DispSvcsRTD@dla.mil</u>

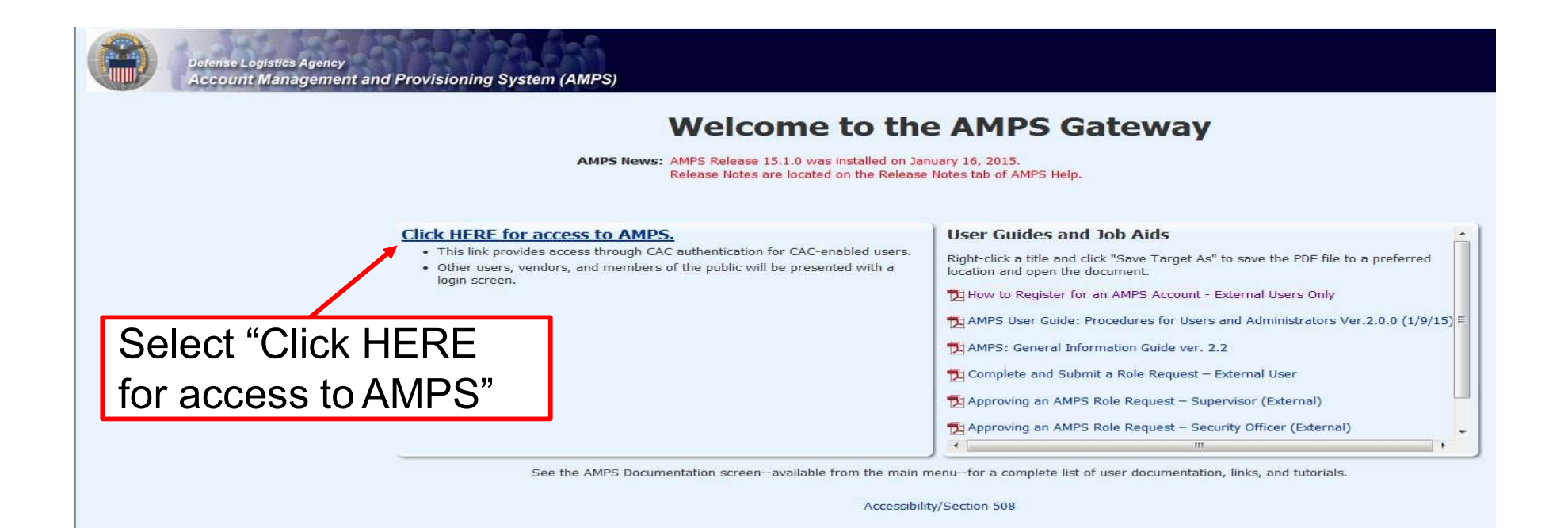

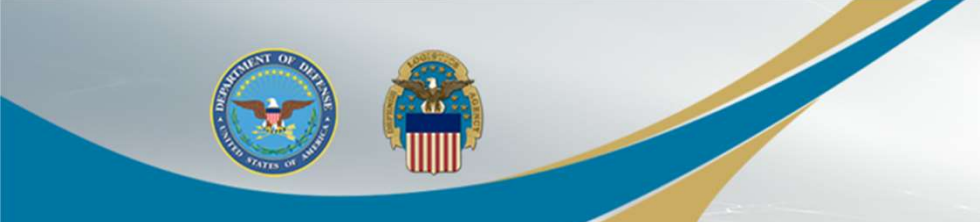

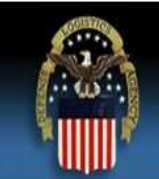

#### **Defense Logistics Agency**

Single Sign-On Authentication

You are accessing a U.S. Government (USG) Information System (IS) that is provided for USG-authorized use only.

By using this IS (which includes any device attached to this IS), you consent to the following conditions:

- The USG routinely intercepts and monitors communications on this IS for purposes including, but not limited to, penetration testing, COMSEC monitoring, network
  operations and defense, personnel misconduct (PM), law enforcement (LE), and counterintelligence (CI) investigations.
- · At any time, the USG may inspect and seize data stored on this IS.
- Communications using, or data stored on, this IS are not private, are subject to routine monitoring, interception, and search, and may be disclosed or used for any USGauthorized purpose.
- This IS includes security measures (e.g., authentication and access controls) to protect USG interests--not for your personal benefit or privacy.
- Notwithstanding the above, using this IS does not constitute consent to PM, LE, or CI investigative searching or monitoring of the content of privileged communications, or work product, related to personal representation or services by attorneys, psychotherapists, or clergy, and their assistants. Such communication and work product are private and confidential. See <u>User Agreement</u> for details.

Click "OK"

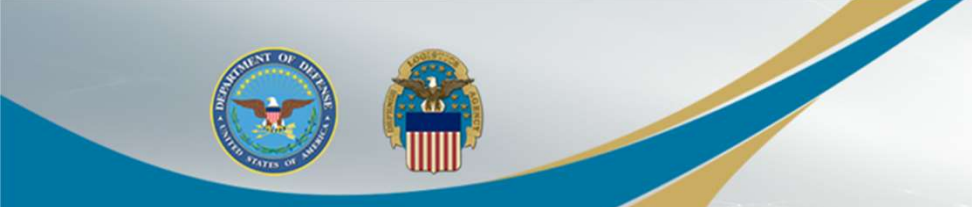

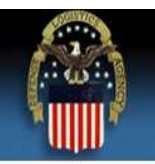

#### Defense Logistics Agency

Single Sign-On Authentication

No certificate was detected. If you have a valid DoD, Federal Bridge or ECA certificate and were not prompted to provide it, please contact the Enterprise Help Desk for further assistance. Otherwise, you may log in with your User ID and password below.

First Time User? Click Here to Register

Use this option to register if you have never had a DLA account or if you have access to an existing DLA application but have not registered in AMPS.

Forgot your User ID? Click Here

Use this option if you have registered with AMPS in the past but cannot remember your DLA assigned User ID.

#### Forgot your Password? Click Here

Use this option if you have registered with AMPS in the past but cannot remember your password.

| User ID  |  |
|----------|--|
| Password |  |

If this is your first time in AMPS, click "First Time User? Click Here to Register"

Need Help? Contact the DLA Enterprise Help Desk at <u>DLAEnterpriseHelpDesk@dla.mil</u>, or toll free 855-DLA-0001 (855-352-0001)

Accessibility Help and Information

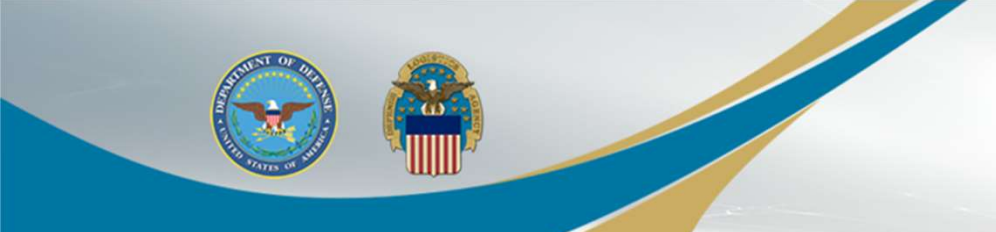

#### AMPS User Registration

If you have a CAC or PIV Card: AMPS supports certificate based authentication using Common Access Cards (CAC) issued by DoD or Personal Identity Verification Cards (PIV) issued by supported External Certificate Authority (ECA) and Federal Bridge Certificate Authority (FBCA) vendors. You must have your CAC or PIV card inserted in your computer during registration if you want to login using your CAC or PIV card. This will allow you to login without a username and password.

Attention DLA Employees or Contractors: This process is for Non-DLA users only. If you are a DLA employee or Contractor DO NOT continue with this registration. Your account in AMPS should have automatically been created when you joined DLA. If you reached the AMPS login screen it means that there is a problem with your DLA account or the computer that you are using to access AMPS. Ensure that you are accessing AMPS from the DLA network with your CAC. If the problem persists, contact the Help Desk at the number listed below.

#### Select Your User Type:

| User Type                      | Description                                                                                                    |
|--------------------------------|----------------------------------------------------------------------------------------------------|
| Federal Agency User/Contractor | Select this if you are a member of the Armed Services, a DoD civilian employee, a DoD contractor, or a member of a Federal Agency. You will need to provide information about yourself as well as your supervisor and local security officer as required by DD Form 2875.                          |
| Supplier/Vendor                | Click this button if you are a Supplier/Vendor with a Commercial and Government Entity<br>(CAGE) code. A Supplier/Vendor is a person that works for a company or corporation<br>that supplies items/parts to DLA. Supplier/Vendors are subject to a less stringent<br>as Select "Public" user type |
| Public                         | Click this button in you are a user desiring to register for an account with DLA to gain access to DLA applications available to the general public. You will be required to provide a few facts about you and your organization to register and request access to DLA applications.               |

Please contact the Enterprise Help Desk at 855.352.0001 or DLAEnterpriseHelpDesk@dla.mil if you have any questions concerning the use of this System.

Cancel

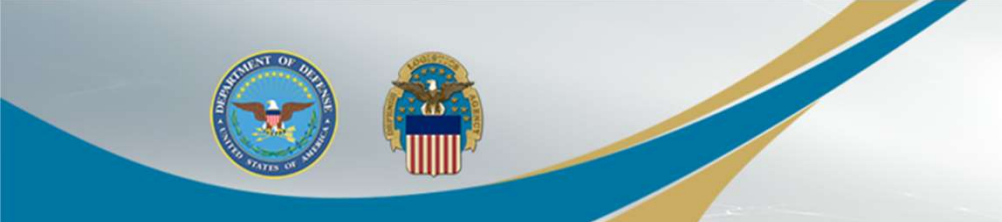

Account Management and Provisioning System (AMPS) 0 **DLA Privacy Act Statement** Authority: 5 U.S.C. 301, Departmental Regulations; 10 U.S.C. 133, Under Secretary of Defense for Acquisition, Technology, and Logistics; 18 U.S.C. 1029, Access device fraud; E.O. 10450, Security Requirements for Government Employees, as amended; and E.O. 9397 (SSN), as amended. Principal Purpose(s): Information is used to validate a user's request for access into a DLA system, database or network that has its access requests managed by AMPS. Data may be provided under any of the DoD "Blanket Routine Uses" published at http://dpclo.defense.gov/privacy/SORNs/blanket\_routine\_uses.html. Routine Uses: Disclosure is voluntary; however, if you fail to supply all the requested information you will not gain access to the DLA - Account Management and Provisioning System (AMPS) database. Your identity / security clearance must be verified prior to gaining access to the Disclosure: AMPS database, and without the requested information verification cannot be accomplished. Rules of Use: Rules for collecting, using, retaining, and safeguarding this information are contained in DLA Privacy Act System Notice S500.55, entitled "Information Technology Access and Control Records" available at http://dpclo.defense.gov/privacy/SORNs/component/dla/index.html Accept Click "Accept"

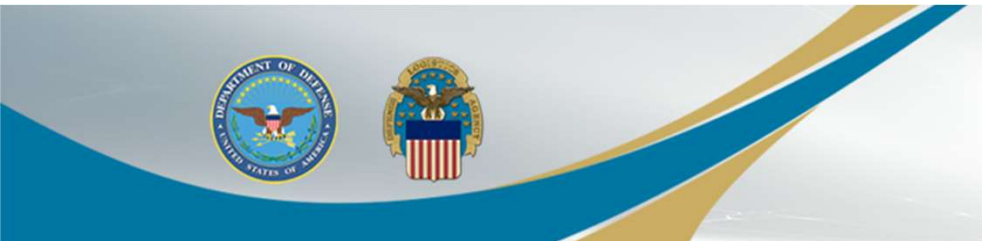

| AMPS User Registration - User Informat                                                                                                    | ion<br>nt in AMPS.                                                                                                    | Ca                                       | ancel Back Next   |  |
|----------------------------------------------------------------------------------------------------|----------------------------------------------------------------------------------------------------|------------------------------------------|-------------------|--|
| AMPS has not detected a user certificate for you. If you h<br>may contact the DLA Enterprise Help Desk for further assi<br>the registration process is complete, regardless of wheth | ave a certificate, and were not prompted to prov<br>istance. All users will have the ability to log in us<br>er you have a certificate or not. | vide it when access<br>ing a username an | Enter all of your |  |
| User Information                                                                                                    |                                                                                                    |                                          |                   |  |
| * First Name                                                                                                    | User Type                                                                                                    | Public                                   | to the asterisks  |  |
| Middle Name                                                                                                    | * Country of Citizenship                                                                                                    |                                          | (required fields) |  |
| * Last Name                                                                                                    |                                                                                                    |                                          | and than aliak    |  |
| * Email                                                                                                    |                                                                                                    |                                          | and then click    |  |
| * Title                                                                                                    |                                                                                                    |                                          | "Next".           |  |
| Contact Information                                                                                                    |                                                                                                    |                                          |                   |  |
| * Official Telephone                                                                                                    | Office/Cube                                                                                                    |                                          |                   |  |
| Official Fax                                                                                                    | * Street                                                                                                    |                                          |                   |  |
| DSN Phone                                                                                                    | PO Box                                                                                                    |                                          |                   |  |
| DSI Fax                                                                                                    | * City                                                                                                    |                                          |                   |  |
| Mobile                                                                                                    | * State                                                                                                    |                                          |                   |  |
| Site                                                                                                    | * Postal Code                                                                                                    |                                          |                   |  |
|                                                                                                    | * Country                                                                                                    |                                          |                   |  |
|                                                                                                    |                                                                                                    |                                          |                   |  |
| Phone number will have                                                                                                    | 7                                                                                                    |                                          |                   |  |
|                                                                                                    |                                                                                                    |                                          |                   |  |
| "." in between numbers.                                                                                                    |                                                                                                    |                                          |                   |  |
| Example 555.555.5555                                                                                                    |                                                                                                    |                                          |                   |  |

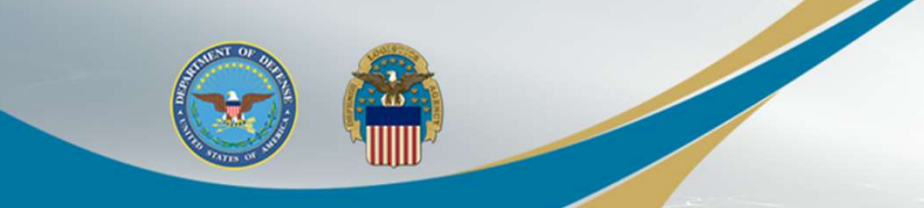

#### AMPS User Registration - Security Information

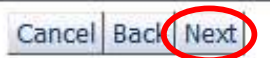

Please enter your security questions and a password which will be used to access AMPS, following the guidelines listed below for each.

| Set Security Questions                                                                 |                                                                                                    |
|----------------------------------------------------------------------------------------|----------------------------------------------------------------------------------------------------|
| * Question 1<br>* Answer 1<br>* Question 2<br>* Answer 2<br>* Question 3<br>* Answer 3 | <ul> <li>Please set your security questions, using the following rules:</li> <li>1) You must choose 3 different questions</li> <li>2) The answers to each question are not case senstive</li> <li>3) Spaces and other punctuation are allowed</li> <li>4) Each answer must be between atleast 3 and 40 characters long</li> <li>5) Each answer cannot be a word contained in the question</li> </ul> |
| Set Password<br>Enter New Password<br>Confirm Password                                 | Please set your password, using the following rules:<br>1) Minimum length of 15 Characters<br>2) Maximum length of 32 Characters<br>3) Minimum of 4 Alphabetic Characters                                                                                                    |
| Select 3 security questions and type                                                   | 4) Minimum of 2 Numeric Characters<br>5) Minimum of 2 Lowercase Characters                                                                                                    |
| in the answers. Then create a password. Please make sure to                            | 6) Minimum of 2 Uppercase Characters<br>7) Minimum of 2 Special Characters<br>8) Must begin with an Alphabetic Character                                                                                                    |
| follow the rules listed to the right.<br>Once finished click "Next".                   | 9) Must not use any or your previous 10 passwords<br>10) Cannot use : & " / ' ` \ [ ] ( ) % { } @ \$ ?<br>11) Must not contain your login name, first name, last<br>name or email address                                                                                                    |

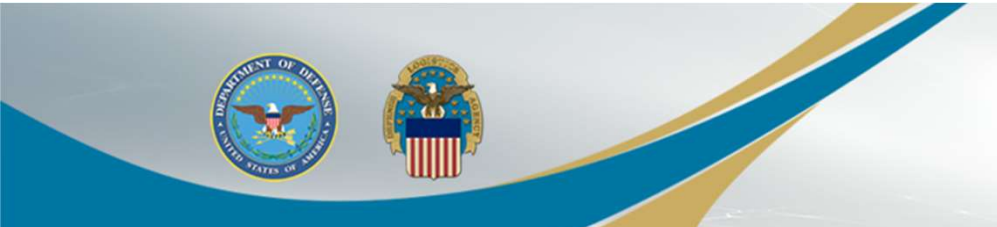

| When you are finished     | d, use the Create Account button to complete y | your AMPS registration. |                  |              |
|---------------------------|------------------------------------------------|-------------------------|------------------|--------------|
| User Information          |                                                |                         |                  |              |
| First Name                | Test                                           | User Type               | Public           | Click "Creat |
| Middle Name               |                                                | Country of Citizenship  | US               | A            |
| Last Name                 | Account                                        |                         |                  | ACCOUNT      |
| Email                     | test.account@test.com                          |                         |                  |              |
| litte                     | Test                                           |                         |                  |              |
| Contact Information       | 1                                              |                         |                  |              |
| <b>Official Telephone</b> | 555.555.5555                                   | Office/Cube             |                  |              |
| Official Fax              |                                                | Street                  | 74 North Washing | ton Ave      |
| DSN Phone                 |                                                | PO Box                  |                  |              |
| DSN Fax                   |                                                | City                    | Battle Creek     |              |
| Mobile                    |                                                | State                   | Michigan         |              |
| Site                      |                                                | Postal Code             | 49037            |              |
|                           |                                                | Country                 | UNITED STATES    |              |
| Security Informatio       | n                                              |                         |                  |              |
| Question 1                | What is the city of your birth?                | Password                | ******           |              |
| Answer 1                  | ******                                         |                         |                  |              |
| Question 2                | What is your mother's maiden name?             |                         |                  |              |
| Answer 2                  | *****                                          |                         |                  |              |
| Question 3                | What is your favorite color?                   |                         |                  |              |
| Answer 3                  | *****                                          |                         |                  |              |

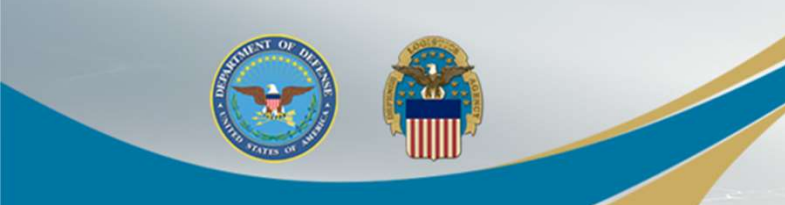

### **Account Confirmation/Username**

#### **AMPS User Registration - Confirmation**

Your new AMPS account will be ready momentarily.

Please make note of your login name: ETA0231,

You may use your login name and password to log into ANPS via the link below.

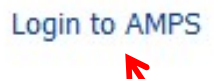

The confirmation page provides the username. Make sure to save this as it is needed to log into RTD.

Then click "Login to AMPS" to request the required role for RTD access.

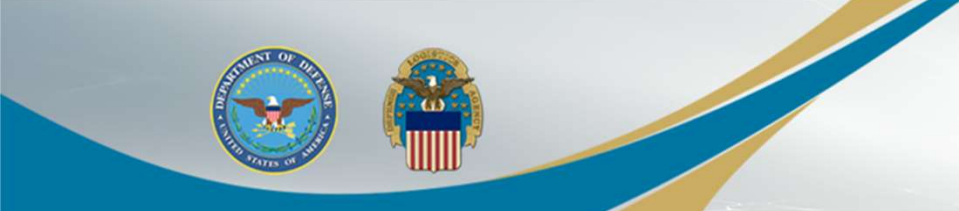

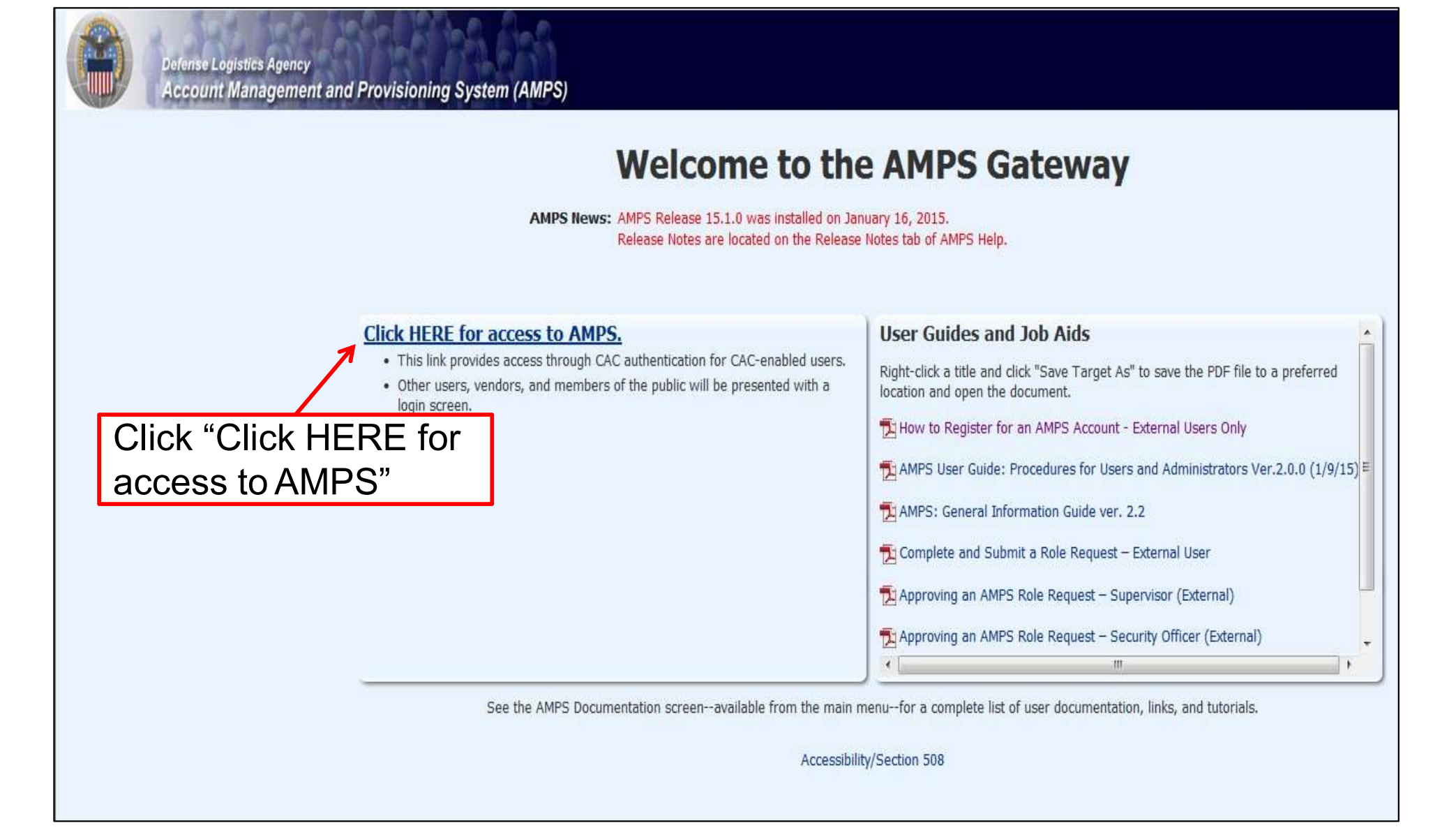

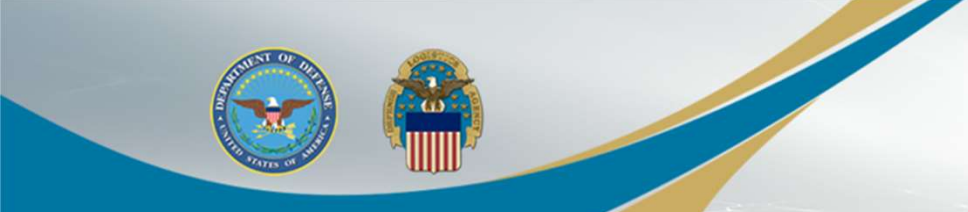

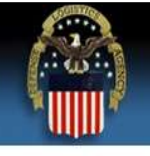

#### Defense Logistics Agency

Single Sign-On Authentication

No certificate was detected. If you have a valid DoD, Federal Bridge or ECA certificate and were not prompted to provide it, please contact the Enterprise Help Desk for further assistance. Otherwise, you may log in with your User ID and password below.

#### First Time User? Click Here to Register

Use this option to register if you have never had a DLA account or if you have access to an existing DLA application but have not registered in AMPS.

Forgot your User ID? Click Here

Use this option if you have registered with AMPS in the past but cannot remember your DLA assigned User ID.

#### Forgot your Password? Click Here

Use this option if you have registered with AMPS in the past but cannot remember your password.

| es - 191 | <b>&lt;</b> |
|----------|-------------|
| Password |             |
| word     |             |

Type in your User ID and Password and then click "Login".

Need Help? Contact the DLA Enterprise Help Desk at <u>DLAEnterpriseHelpDesk@dla.mil</u>, or toll free 855-DLA-0001 (855-352-0001)

Accessibility Help and Information

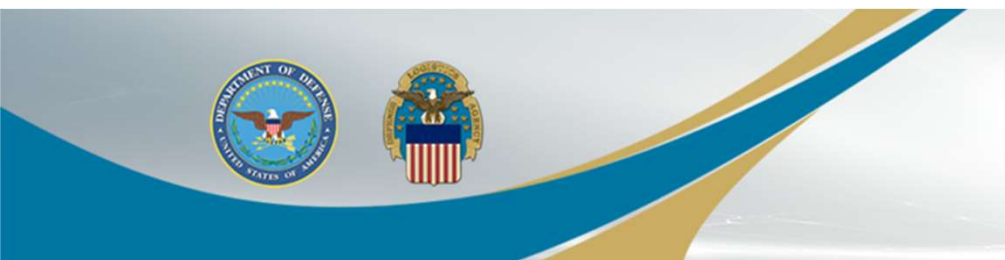

| 🔡 Home     | B Home                        |  |
|------------|-------------------------------|--|
| My Reports | Home                          |  |
| My Profile | ✓ Getting Started Help Topics |  |
| Requests   | Click "Request Role"          |  |
|            | 4                             |  |

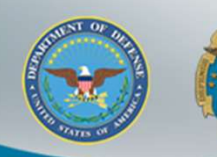

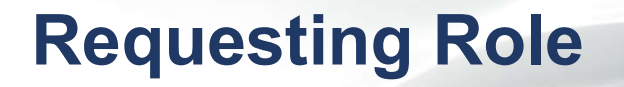

|                                    | R new And                                                                                                    |
|------------------------------------|----------------------------------------------------------------------------------------------------|
| Home                               | time v kequest kole                                                                                                    |
| AMPS Help                          | DLA Privacy Act Statement                                                                                                    |
| <b>/ Profile</b><br>My Information | Authority: 5 U.S.C. 301, Departmental Regulations; 10 U.S.C. 133, Under Secretary of Defense for Acquisition, Technology, and Logistics; 18 U.S.C. 1029, Access device fraud; E.O. 10450, Security Requirements for                                                                                                    |
| quests                             | Government Employees, as amended; and E.O. 9397 (SSN), as amended.                                                                                                    |
| Request Role                       | Principal Purpose(s): Information is used to validate a user's request for access into a DLA system, database or network that has its access requests managed by AMPS.                                                                                                    |
| <sup>န</sup> ္မွ Pending Approvals | Routine Uses: Data may be provided under any of the DoD "Blanket Routine Uses" published at http://dpclo.defense.gov/privacy/SORNs/blanket_routine_uses.html .                                                                                                    |
|                                    | Disclosure: Disclosure is voluntary; however, if you fail to supply all the requested information you will not gain access to the DLA - Account Management and Provisioning System (AMPS) database. Your identity / security clearance must be verified prior to gaining access to the AMPS database, and without the requested information verification cannot be accomplished. |
|                                    | Rules of Use: Rules for collecting, using, retaining, and safeguarding this information are contained in DLA Privacy Act System Notice S500.55, entitled "Information Technology Access and Control Records" available <a href="http://dpclo.defense.gov/privacy/SORNs/component/dla/index.html">http://dpclo.defense.gov/privacy/SORNs/component/dla/index.html</a> .           |
|                                    | Accept                                                                                                    |
|                                    | Click "Accept"                                                                                                    |
|                                    |                                                                                                    |
|                                    |                                                                                                    |
|                                    |                                                                                                    |

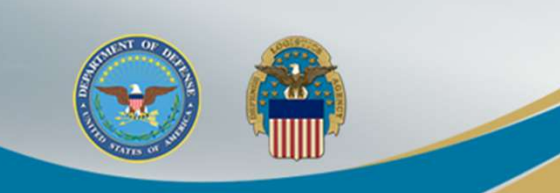

| 📰 Home                      | Home         | 🏠 Request f         | Role                    |                |                   |             |                 |
|-----------------------------|--------------|---------------------|-------------------------|----------------|-------------------|-------------|-----------------|
| My Reports<br>(1) AMPS Help | User Info    | rmation Select Role | s Justification Summary |                |                   |             | Cancel Next     |
| My Profile                  | User Inform  | ation               |                         |                |                   |             |                 |
| Requests                    | Use          | er ID ETA0231       |                         | User Type Pu   | ublic             | Verify al   | lvour           |
| 🚱 Request Role              | * First N    | ame Test            |                         | * Country Us   | 5 💌               | verny a     | i you           |
| ≪ βPending Approvals        | Middle N     | ame                 |                         | Citizenship    |                   | information | tion is correct |
|                             | * Last N     | ame Account         |                         |                |                   |             |                 |
|                             | EDIPI/       | UPN                 |                         |                |                   | and clic    | k "Next". If    |
|                             | * E          | mail test.account@t | est.com                 |                |                   | vour inf    | ormation is     |
|                             | *            | Title Test          |                         |                |                   | your init   | ormation is     |
|                             | Contact Info | ormation            |                         |                |                   | not corr    | ect it and      |
|                             | * Official   | Telephone 555.55    | 5.5555                  | Office/Cube    |                   |             |                 |
|                             |              | Official Fax        |                         | * Street       | 74 North Washingt | athen clic  | CK INEXL.       |
|                             |              | DSN Phone           |                         | PO Box         |                   |             |                 |
|                             | 3            | DSN Fax             |                         | * City         | Battle Creek      |             |                 |
|                             |              | Mobile              |                         | * State        | Michigan          |             |                 |
|                             |              | Site                |                         | * Postal Code  | 49037             |             |                 |
|                             |              |                     |                         | * Country      | UNITED STATES     |             |                 |
|                             | Organizatio  | n Information       | 🥖 Updat                 | e Organization |                   |             |                 |
|                             | Organiza     | tion Name DLA Ext   | ernal                   |                |                   |             |                 |
|                             | 1            |                     |                         |                |                   |             |                 |
|                             |              |                     |                         |                |                   |             |                 |
|                             |              | Thie                | should sav              |                |                   |             |                 |
|                             |              | 1113                | Should Say              |                |                   |             |                 |
|                             |              | Fyto                | rnal                    |                |                   |             |                 |

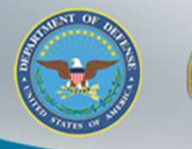

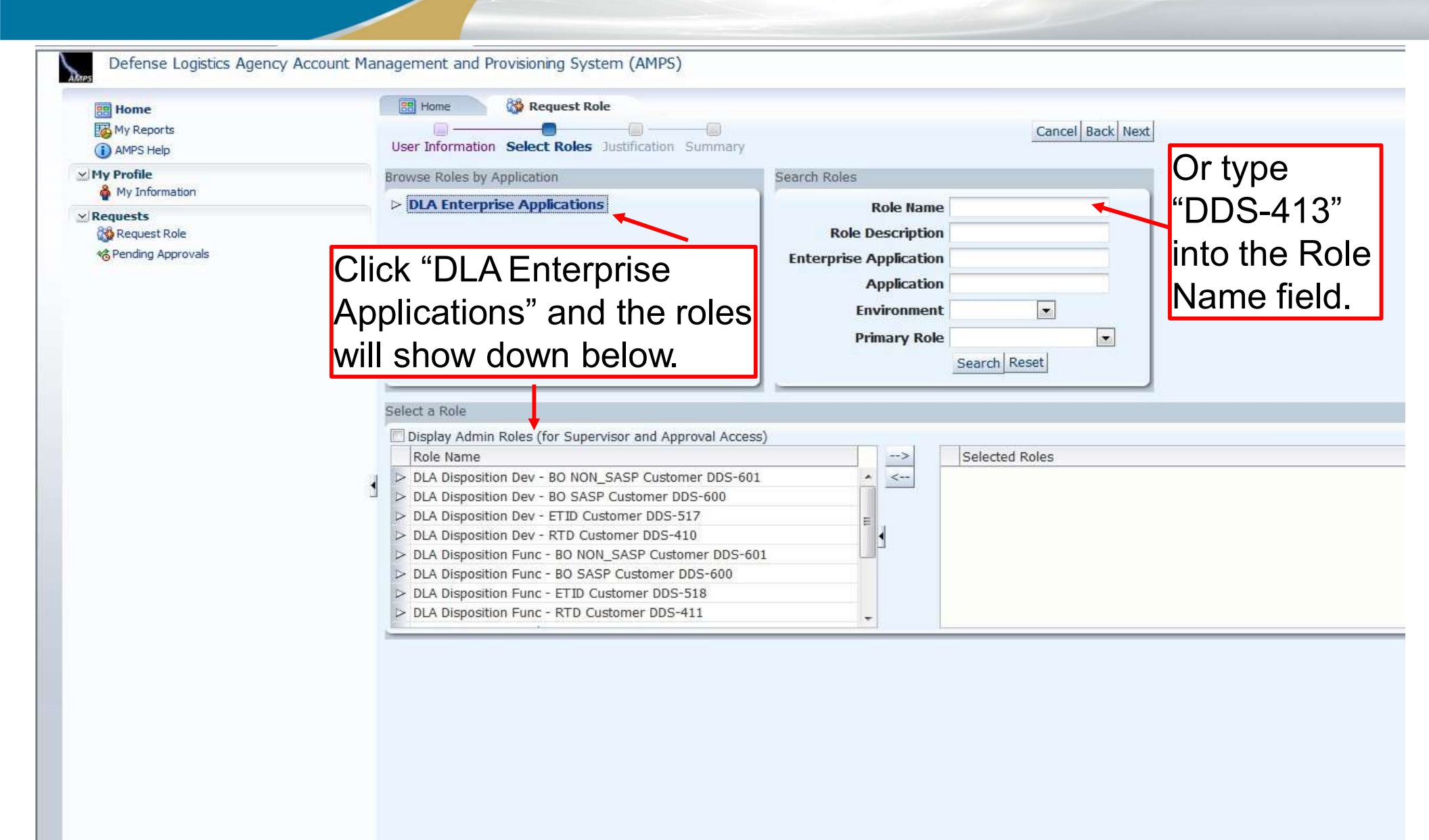

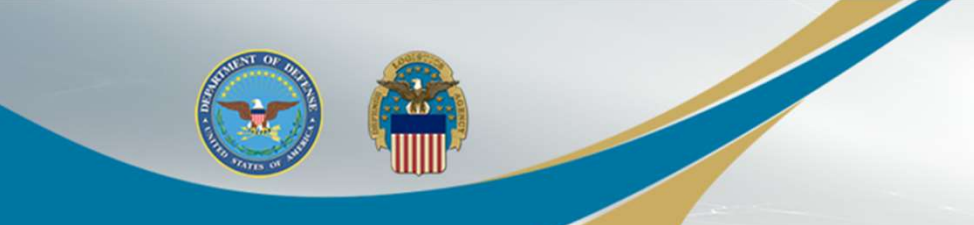

| Defense Logistics Agency                                        | Account Management and Provisioning System (AMP                                                                                                    | 25)                                                    |                                                                                   | Accessibility | Sign Out EJC | 1633 🤇 |
|-----------------------------------------------------------------|----------------------------------------------------------------------------------------------------|--------------------------------------------------------|-----------------------------------------------------------------------------------|---------------|--------------|--------|
| Home     Accessibility/Section 508     My Reports     AMPS Help | Home Roles by Application                                                                                                    | y<br>Search Roles                                      | Cancel Back Next                                                                  | )             |              |        |
| ⊻ <b>My Profile</b>                                             | > DLA Enterprise Applications                                                                                                    | Role Nam                                               | le                                                                                |               |              |        |
| ✓ Requests ☆ Request Role ☆ Pending Approvals                   |                                                                                                    | Role Descriptio<br>Enterprise Applicatio<br>Applicatio |                                                                                   |               |              |        |
|                                                                 |                                                                                                    | Environmer<br>Primary Ro                               | nt 💌                                                                              |               |              |        |
|                                                                 | Solart a Rola                                                                                                    | - ( )                                                  | Search Reset                                                                      |               |              |        |
|                                                                 | Display Admin Roles (for Supervisor and Approval According Role Name DLA Disposition Prod - ETID Customer DDS-514 DLA Disposition Prod - RTD Customer DDS-413 | cess)                                                  | Selected Roles  DLA Disposition Prod - ETID Cust DLA Disposition Prod - RTD Custo | omer DDS-514  |              |        |
| Select "DLA                                                     | Disposition Prod – RTD                                                                                                    | Customer                                               |                                                                                   |               |              |        |
| DDS-413" f                                                      | rom the left and move it to                                                                                                    | o the right                                            |                                                                                   |               |              |        |
| by clicking t                                                   | he arrow. Then click "Ne                                                                                                    | xt".                                                   |                                                                                   |               |              |        |

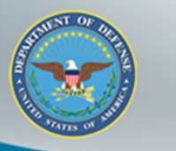

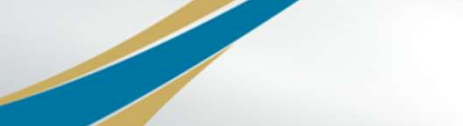

| My Reports                                              |                                                 | _                    |                  |
|---------------------------------------------------------|-------------------------------------------------|----------------------|------------------|
| (i) AMPS Help                                           | User Information Select Roles Justification Sur | nmary                | Cancel Back Next |
| ⊻ My Profile                                            | Request Justification & Supporting Details      |                      |                  |
| 췕 My Information                                        | * Justification                                 | Optional             |                  |
| ype in your<br>ustification.<br>Example: Need<br>or FFP |                                                 | Information          |                  |
| <sup>2</sup> rogram. Then                               | Attachment 1                                    | Browse               |                  |
| click "Next" in                                         | Attachment 2                                    | Browse               |                  |
| the upper right                                         | Attachment 3                                    | Browse               |                  |
|                                                         | Attachments must be PDF files, s                | maller than 2MB each |                  |

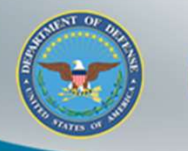

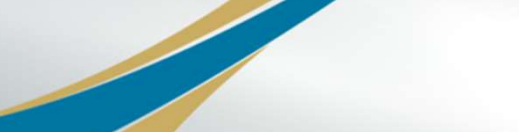

| Home              | Home 🎲 Request Role                                                                                                    |                           |                  |
|-------------------|----------------------------------------------------------------------------------------------------|---------------------------|------------------|
| My Reports        | User Information Select Roles Justification Summary                                                                       | C                         | ncel Back Submit |
| My Profile        | Role Request Summary                                                                                                    |                           |                  |
| Requests          | Use the Back button to change any information, and use the Submit button                                                  | to complete this request. | Click "Submit"   |
| Pending Approvals | User Test Account<br>User ID ETA0231<br>Organization DLA External                                                         | User Type Public          |                  |
|                   | Requested Role(s) DLA Disposition Dev - BO NON_SASP<br>Customer DDS-601<br>DLA Disposition Prod - RTD<br>Customer DDS-413 |                           |                  |
|                   | Justification<br>Need to requisition property                                                                             | Comments                  |                  |
|                   | Attachments                                                                                                    |                           |                  |
|                   | 4                                                                                                    |                           |                  |
|                   |                                                                                                    |                           |                  |
|                   |                                                                                                    |                           |                  |
|                   |                                                                                                    |                           |                  |
|                   |                                                                                                    |                           |                  |

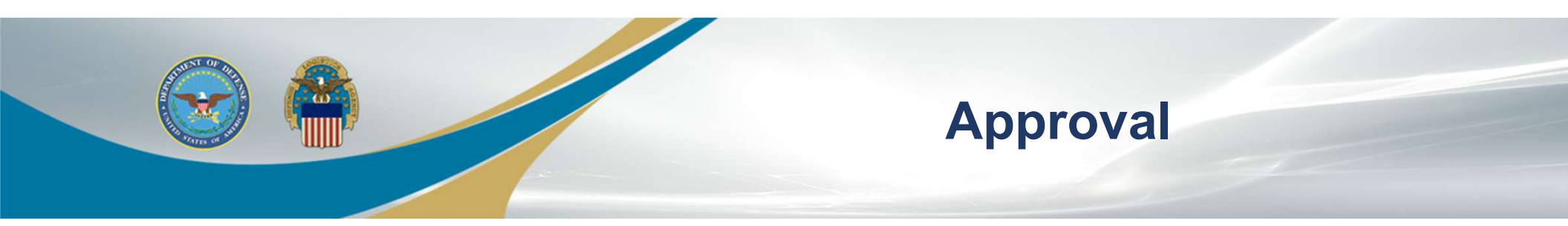

- Two emails will be received
  - The first will be a notification of the role submittal
  - The second will be a notification that the role request has been approved
- If an error message such as "User Authentication Failed" is received when trying to log into the RTD Web External Business Portal, a password reset in AMPS will be required
- Follow slides 43-47 for an AMPS password reset, if necessary

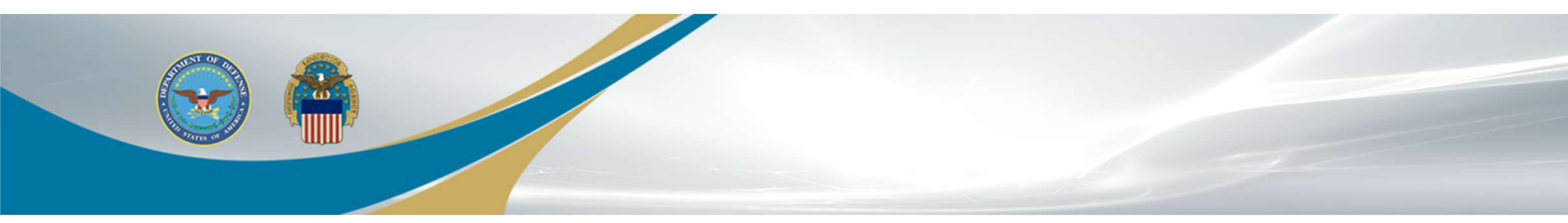

# **RTD User Guide**

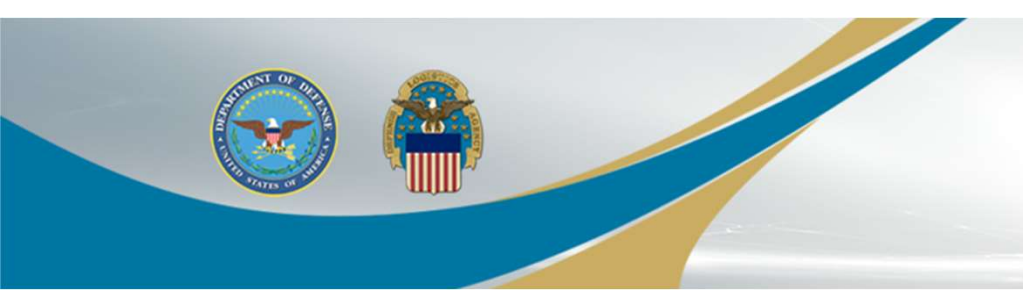

### **RTD User Guide**

- RTD Web Overview
- Request Role
- Issues Logging into RTD
- RTD Password Reset
- Searching for Property
- Submitting Questions
- Setting Up a Want List
- Requisition Status

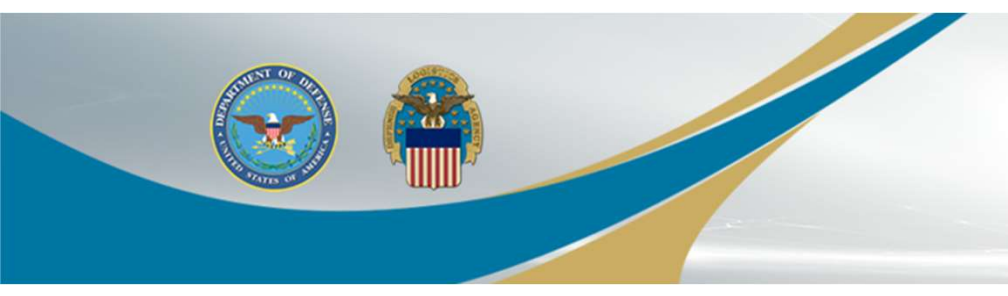

#### **RTD Web Overview**

- RTD Web
  - Reutilization, Transfer, and Donation
- Purpose:
  - It is the portal to request excess military equipment
- Gaining Access:
  - Username/Password is created in the Account Management and Provisioning System (AMPS)
  - Request Role in RTD Web

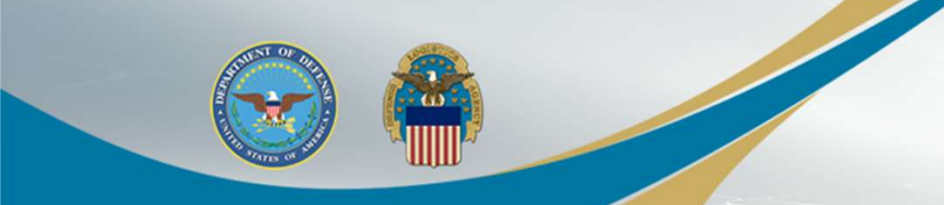

#### RTD Web Link: https://business.dla.mil/landing/index.html

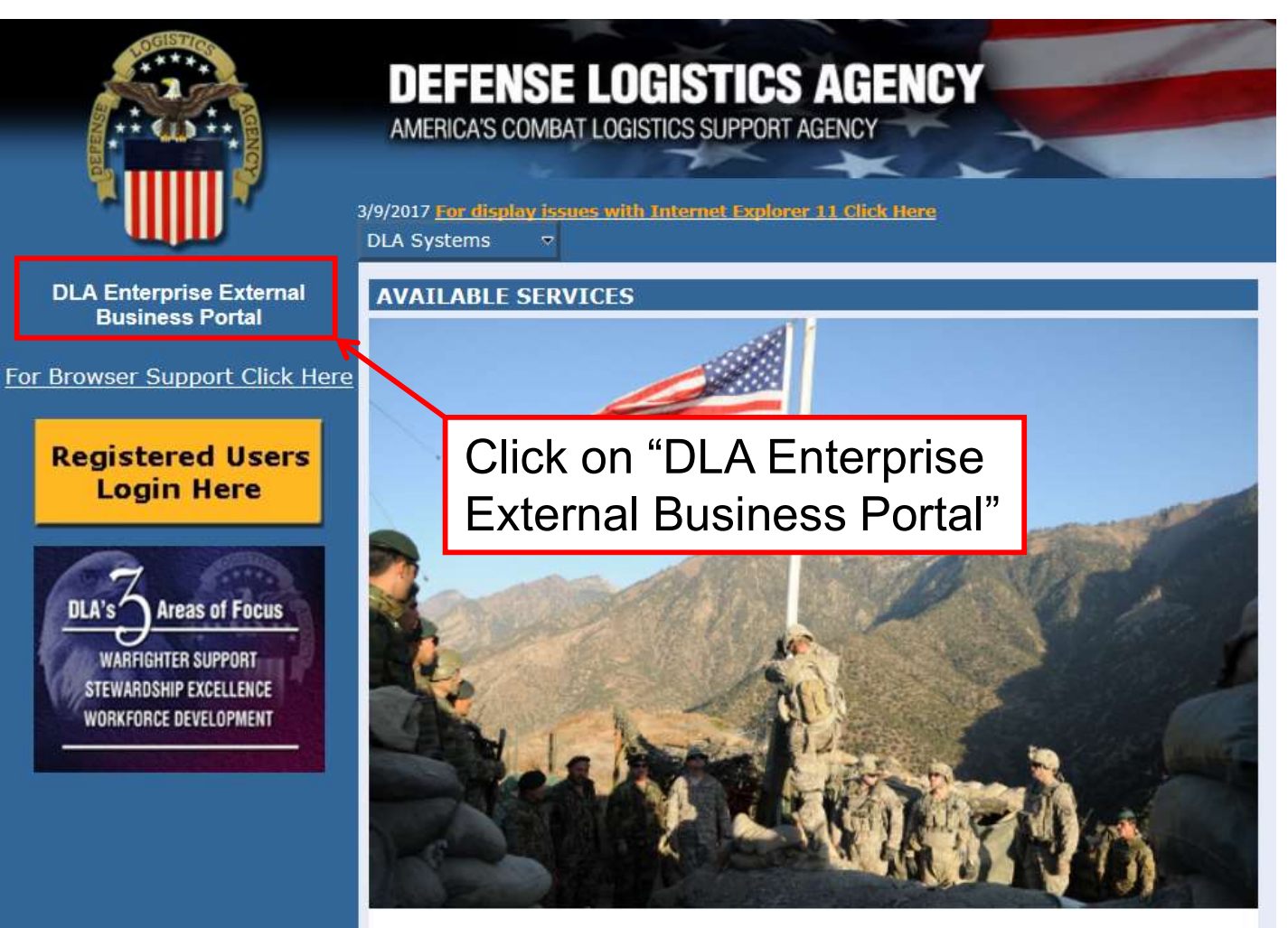

**DLA Enterprise External Business Portal** Provides industry and service personnel with centralized access to DLA Business Services.

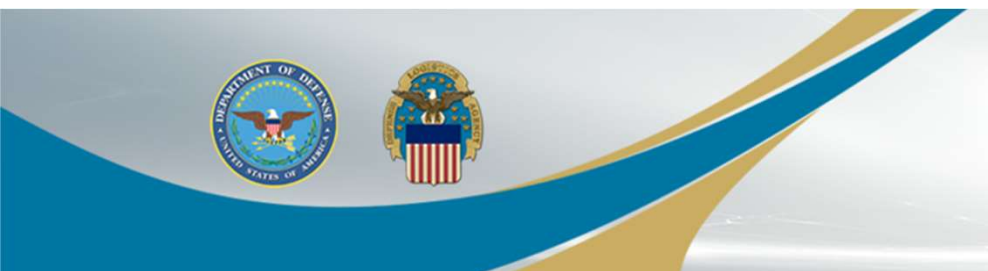

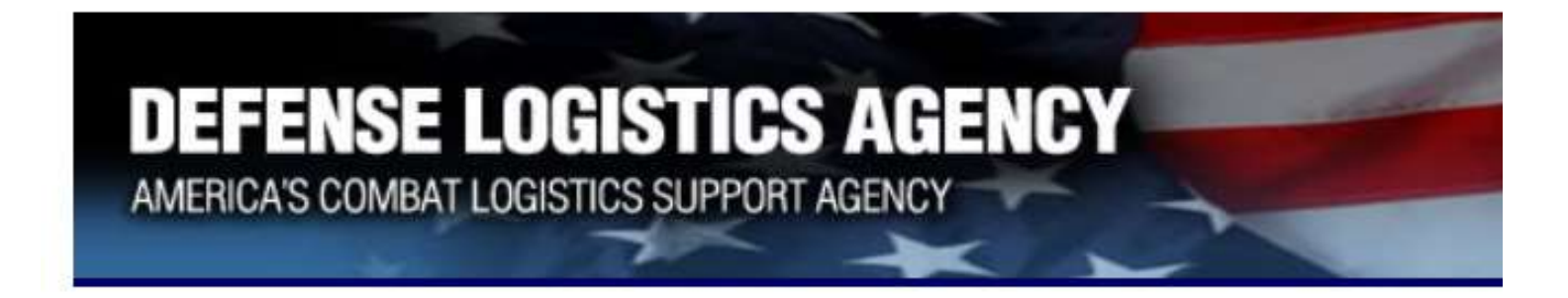

#### Welcome to the Enterprise External Business Portal

Enter your Enterprise External Portal user name and password.

| User * Passw ord * | < | Enter Username and Password created in AMPS. |
|--------------------|---|----------------------------------------------|
| Log On             |   | Then click "Log On"                          |

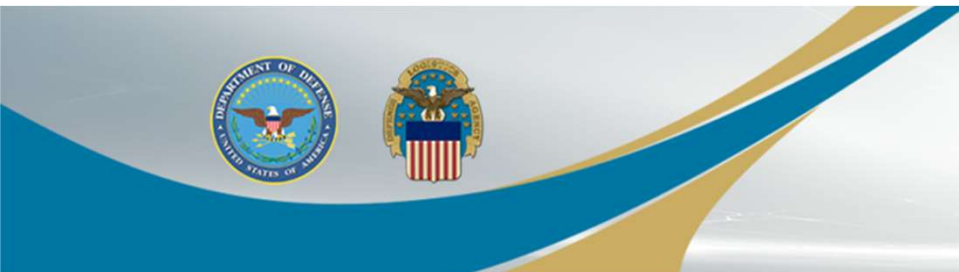

### **Issues Logging in to RTD**

 If you get an error message "User Authentication Failed", this indicates a password reset in AMPS

- Continue to the next slide

 If you do not have issues while logging into RTD, continue to slide 45

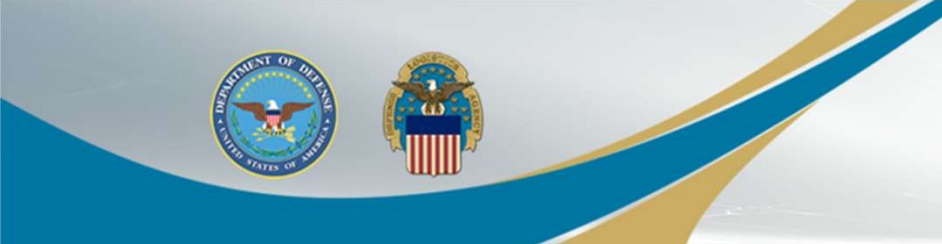

#### https://amps.dla.mil/oim

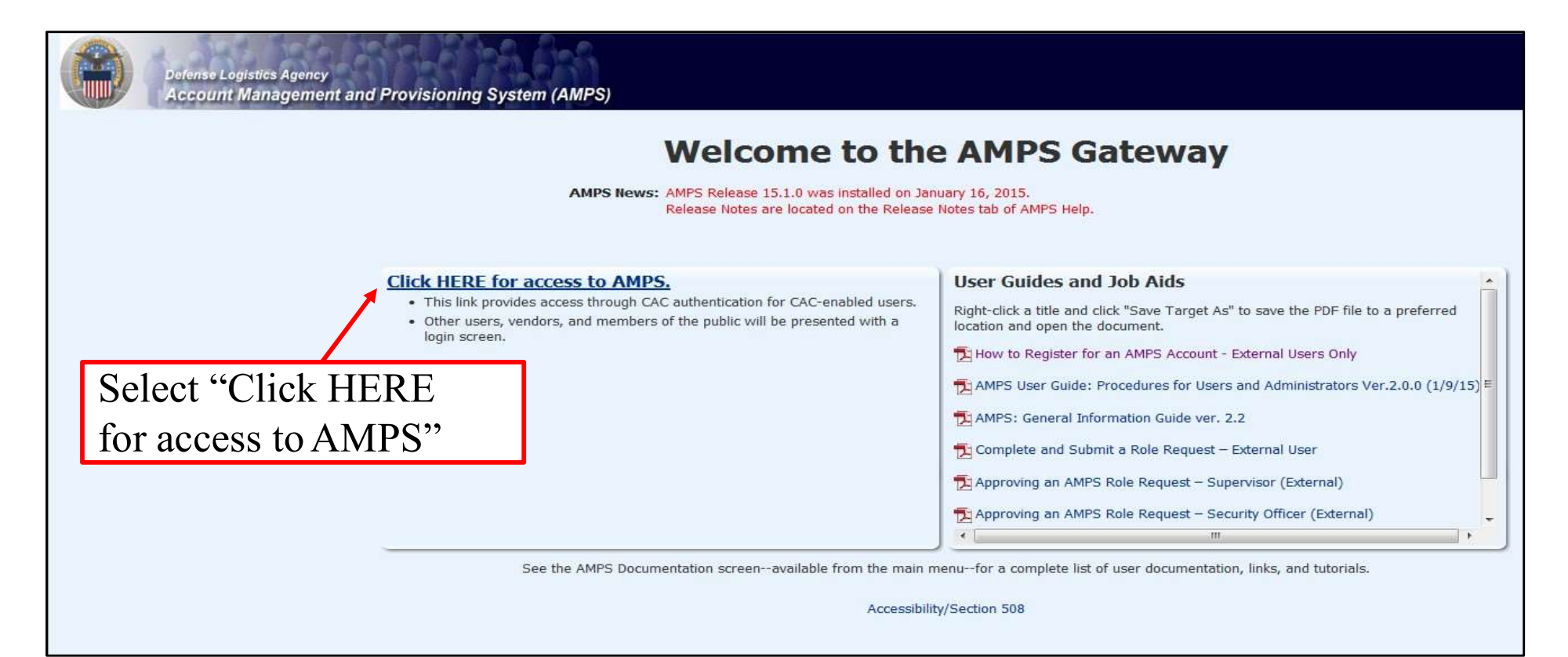

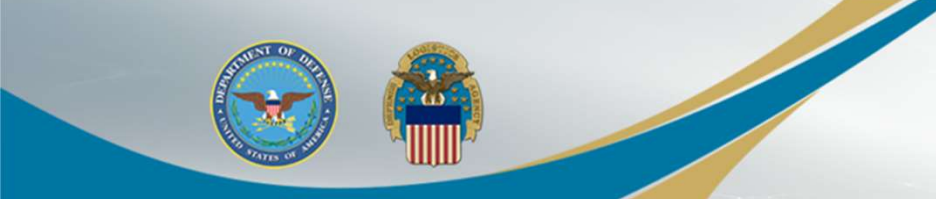

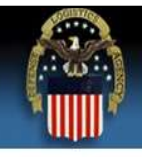

#### Defense Logistics Agency

Single Sign-On Authentication

No certificate was detected. If you have a valid DoD, Federal Bridge or ECA certificate and were not prompted to provide it, please contact the Enterprise Help Desk for further assistance. Otherwise, you may log in with your User ID and password below.

#### First Time User? Click Here to Register

Use this option to register if you have never had a DLA account or if you have access to an existing DLA application but have not registered in AMPS.

#### Forgot your User ID? Click Here

Use this option if you have registered with AMPS in the past but cannot remember your DLA assigned User ID.

#### Forgot your Password? Click Here

Use this option if you have registered with AMPS in the past but cannot remember your password.

| User ID  |  |
|----------|--|
| Password |  |
| Fassword |  |

Type in your User ID and Password and then click "Login". If you're unable to login, call the DISA Service Desk at 844-347-2457, or disa.global.servicedesk.mbx uda-ticket-request@mail.mil

Need Help? Contact the DLA Enterprise Help Desk at <u>DLAEnterpriseHelpDesk@dla.r</u> or toll free 855-DLA-0001 (855-352-0001)

Accessibility Help and Information

| 😭 Favorites 🛛 🍰 🚔 LESO - One Stop                                               | 🖀 LESO Home 🥭 Demil Bulletins 🕭 TULSA - Demil F 🚔 HR Auto                                                                                                    |
|---------------------------------------------------------------------------------|----------------------------------------------------------------------------------------------------|
| Defense Logistics Agency                                                        | Account Management and Provisioning System (AMPS)                                                                                                    |
| Home                                                                            | 🔡 Home                                                                                                    |
| My Reports (1) AMPS Help                                                        | Home                                                                                                    |
| My Information<br>Requests<br>Request Role<br>Pending Approvals<br>Click on "My | AMPS News:<br>AMPS News: AMPS version 15.1.4 is in test and we anticipa<br>13, 2015. AMPS will be intermittently availabl<br>PM Eastern Time on March 12. Please avoid u<br>system changes may cause problems with any<br>message will be updated prior to beginning of<br>also be updated once the software is installed<br>your patience while we make AMPS a better s<br>Release notes will be published on March 13,<br>> Release Notes. |
|                                                                                 | Getting Started Help Topics (2) How do I use AMPS?                                                                                                    |

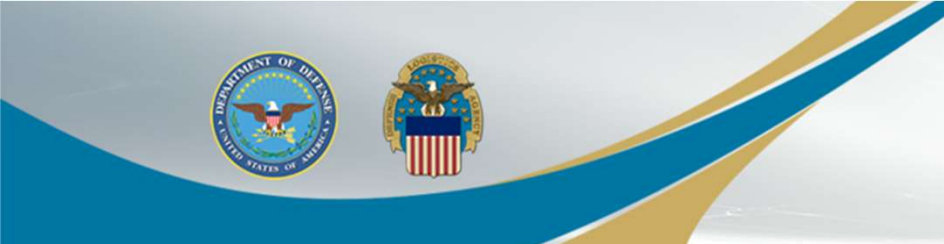

| 🧭 Identity Self Service - Windows Internet E | lorer                                                                                                    |              |
|----------------------------------------------|----------------------------------------------------------------------------------------------------|--------------|
| 🚱 🔵 🔻 🙋 https://amps.dla.mil/ident           | y/faces/home?_afrLoop=776856876981400&_afrWindowMode=0&_adf.ctrl-state=eagiwutff_4                                             |              |
| 🚖 Favorites 🛛 🝰 🚔 LESO - One Stop 🗯          | LESO Home 🙋 Demil Bulletins 🖉 TULSA - Demil F 🚔 HR Auto Tools 🔌 Task Mgmt 🖉 HDIFC Intranet 🖉 Bleacher Report 🗊 Deadspin        | Detroit Lior |
| Defense Logistics Agency A                   | count Management and Provisioning System (AMPS)                                                                                |              |
| Home<br>My Reports<br>AMPS Help              | Home My Information  Display Name Collier, Jacob DLA CIV DISPOSITION SERVICES (S9DS061)  User Information Applications & Roles |              |
| ✓ My Profile <sup>A</sup> My Information     | User Information Set Security Questions Change Password C                                                                      | ancel Save   |
| ✓ Requests                                   | First Name     Jacob     User Type     Civilian       Middle Name     Last Name     Collier     & Grade     GS-07              |              |
|                                              | Click on "Change Password"                                                                                                    |              |

|                       |                                                                     | RTD Password Reset                                                                                                    |
|-----------------------|---------------------------------------------------------------------|----------------------------------------------------------------------------------------------------|
| This box will appear. |                                                                     |                                                                                                    |
|                       | Change Password<br>Old Password<br>New Password<br>Confirm Password | <ul> <li>1. Enter old password</li> <li>2. Enter new password</li> <li>3. Confirm new password</li> <li>OK Cancel</li> <li>4. Click "OK"</li> </ul> |

- After clicking "OK", a notification that the password was changed successfully will appear, and an email notification of the password change will be sent
- If the password reset in AMPS does not work, then call the Helpdesk for a password reset at <u>disa.global.servicedesk.mbx.dla-ticket-request@mail.mil</u>, or 844-347-2457

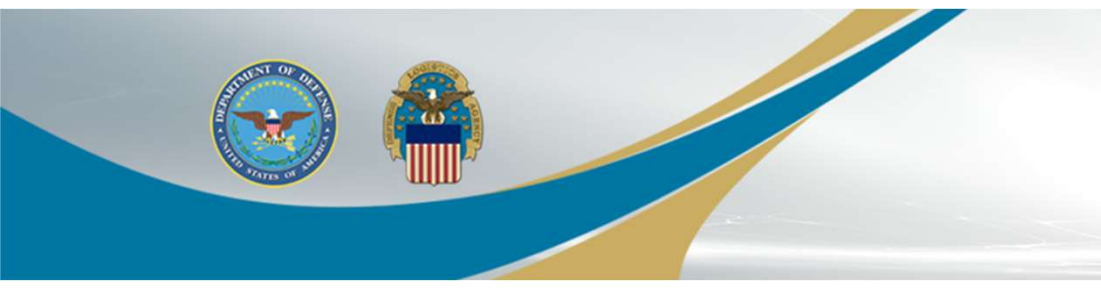

#### U. S. Government (USG) Information System (IS) - Use and Consent

You are accessing a U.S. Government (USG) Information System (IS) that is provided for USG-authorized use only.

By using this IS (which includes any device attached to this IS), you consent to the following conditions:

- USG routinely intercepts and monitors communications on this IS for purposes including, but not limited to, penetration testing, COMSEC monitoring, network operations and defense, personnel misconduct (PM), law enforcement (LE), and counterintelligence (CI) investigations.
- At any time, the USG may inspect and seize data stored on this IS.
- Communications using, or data stored on, this IS are not private, are subject to routine monitoring, interception, and search, and may be disclosed or used for any USG-authorized purpose.
- This IS includes security measures (e.g., authentication and access controls) to protect USG interests--not for your personal benefit or privacy.
- Notwithstanding the above, using this IS does not constitute consent to PM, LE, or CI investigative searching or monitoring of the content of privileged communications, or work product, related to personal representation or services by attorneys, psychotherapists, or clergy, and their assistants. Such communication and work product are private and confidential. See User Agreement for details.

IAccept IDecline

Read the Use and Consent information and then select "I Accept."

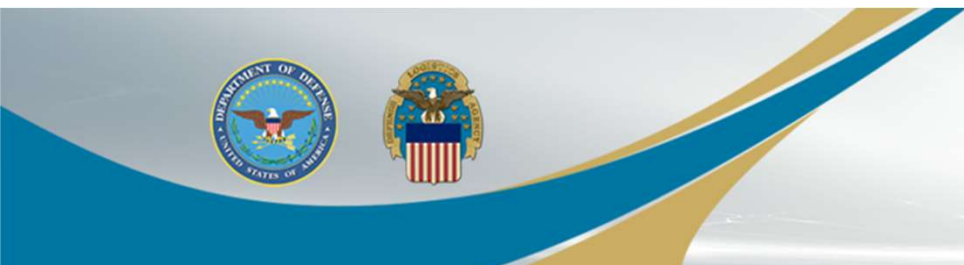

| DEFE<br>Enterprise I        | NSE LOGISTIC<br>Business System Portal | S AGENCY                        |                                                                          |
|-----------------------------|----------------------------------------|---------------------------------|--------------------------------------------------------------------------|
| Welcome to EBS              | SSO SAPGUI Busin                       | essObjects Disposition Services | EDW                                                                      |
| Disposition Serv            | ices                                   |                                 |                                                                          |
|                             | 4.4                                    |                                 |                                                                          |
| Detailed Navigation     RTD | Clic                                   | k a link in the Detailed Na     | nvigation section to the left to launch the application in a new window. |

Click on "Disposition Services", then "RTD".

If necessary, click on the box next to "Detailed Navigation" to populate "RTD."

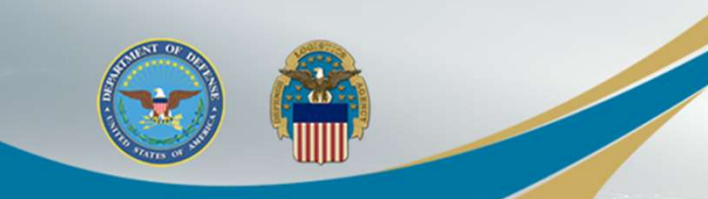

| RTD Home<br>Civil Air Patrol            | Reutilization / Transfe<br>RTD Main                           | er / Donation (RTD)                                                                   |                                                                                                    |                                                    |                                                                     |                              |                                                                                                    |
|-----------------------------------------|---------------------------------------------------------------|---------------------------------------------------------------------------------------|----------------------------------------------------------------------------------------------------|----------------------------------------------------|---------------------------------------------------------------------|------------------------------|----------------------------------------------------------------------------------------------------|
| Computers For                           | Show reminder                                                 |                                                                                       |                                                                                                    |                                                    |                                                                     |                              |                                                                                                    |
| DOD +                                   | Reutilization, Transfer, Dona                                 | ation Home                                                                            |                                                                                                    |                                                    |                                                                     |                              |                                                                                                    |
| DOD Contractor  Donation FEPD           | Announcements                                                 |                                                                                       |                                                                                                    |                                                    |                                                                     |                              |                                                                                                    |
| Firefighter                             | Title                                                         | Description                                                                           |                                                                                                    |                                                    |                                                                     | 88.0                         |                                                                                                    |
| Federal/State<br>Screener               | CFL Schools                                                   | All MOAs (Memorandum<br>before any Computer Equ                                       | of Agreement) must be current (Pe<br>lipment can be received by the sch                                        | erson who sign the M<br>hool under the DOD         | MOA still employed by the school)<br>CFL PROGRAM.                   |                              | The / FREE                                                                                                    |
| Foreign Military<br>Sales               | Military Range Customers                                      | Attention all military range<br>vehicles and equipment f<br>email being sent out, ple | e customers: We are trying to ensu<br>for range use so that we can better<br>ase contact steven carter@dla mil | re we are reaching<br>rassist you. If you ar       | all range customers regarding<br>re not currently on the mass range | 00                           |                                                                                                    |
| Humanitarian<br>Assistance ►<br>Program | Government Property                                           | As a Reutilization custom<br>personal use or ownersh<br>requisition.                  | ier, you'll be withdrawing Departme<br>ip. You will need your Accountable                                      | ent of Defense prop<br>Supply Officer's ap         | erty that is not authorized for<br>proval before you submit a       |                              | a la la                                                                                                    |
| Law Enforcement<br>Support Office       |                                                               |                                                                                       | ]                                                                                                    |                                                    |                                                                     |                              | and the second second second second second second second second second second second second second second second |
| Military Affiliate<br>Radio System      | Click on "H                                                   | Request Ro                                                                            | le"                                                                                                    |                                                    |                                                                     | Pause                        | <pre></pre>                                                                                                    |
| ROTC •                                  |                                                               |                                                                                       |                                                                                                    |                                                    |                                                                     |                              |                                                                                                    |
| Service<br>Museums                      | LESO HQ Admin                                                 |                                                                                       |                                                                                                    |                                                    |                                                                     |                              |                                                                                                    |
| Southwest Asia 🔸                        | Assigned: Deassign                                            | DTID:                                                                                 | W81LG642410021A                                                                                                | Item Name: BIN                                     | NOCULAR                                                             | N SN:                        | 1240014993547                                                                                                    |
| User Search                             | Approve: Approve Re                                           | ject Cancel Site:                                                                     | DLADS TUCSON CDC (SZW)                                                                                         | Request Date: 10/                                  | /29/14 10:51:32                                                     | Condition:                   | B                                                                                                    |
| Item History                            | Qty Avail: 41                                                 | Cycle:                                                                                | DOD                                                                                                    | Days Left: 8                                       |                                                                     | DEMIL:                       | E                                                                                                    |
| Want Lists                              | Unit of<br>Issue:<br>Comments:                                | Last Action:                                                                          | Approved by State Coordinator<br>John Smith (EJS00439)                                                         | Last Updated: 10/                                  | /30/14 13:51:48                                                     | Justification:               | FOR USE BY PATROL<br>OFFICERS                                                                                    |
| Feedback                                |                                                               | _ Agency:                                                                             | PROSPECT STATE TROOPER                                                                                         | Requested By: And                                  | drew Giordino (EAG00333)                                            | State:                       | Connecticut                                                                                                    |
| Additional Property<br>Data             |                                                               | Req. Number:                                                                          | 2YTJYC43022142                                                                                                 |                                                    |                                                                     |                              |                                                                                                    |
| Reports<br>Admin Links                  | Assigned: <u>Assign</u><br>Approve: Approve Re                | ject DTID:<br>Site:<br>Cycle:                                                         | SX12934260F003<br>DLA DS SUSQUEHANNA (SVE)<br>RTD2                                                             | Item Name: OV<br>Request Date: 10/<br>Days Left: 1 | /ERHEAD PROJECTOR<br>/30/14 08:30:47                                | NSN:<br>Condition:<br>DEMIL: | 6730DSOVERHEA                                                                                                    |
| Request Role<br>My Pending Roles        | Quantity: 1<br>Qty Avail: 2<br>Unit of<br>Issue:<br>Comments: | Last Action:                                                                          | Approved by State Coordinator<br>Ereno Lewis (EEL00129)                                                        | Last Updated: 10/                                  | /30/14 14:32:09                                                     | Justification:               | USED FOR TRAINING OF<br>PATROL, DETECTIVE, SWAT<br>OFFICERS AND<br>PRESENTATIONS FOR<br>PUBLIC EVENTS            |

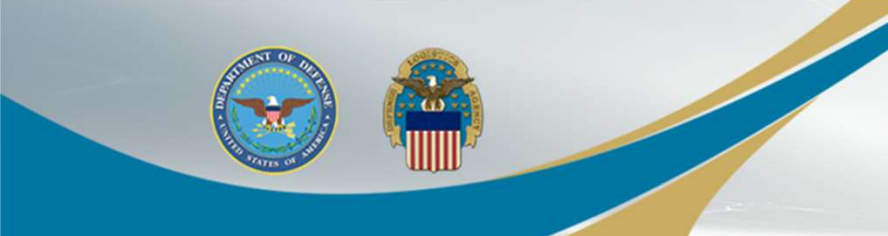

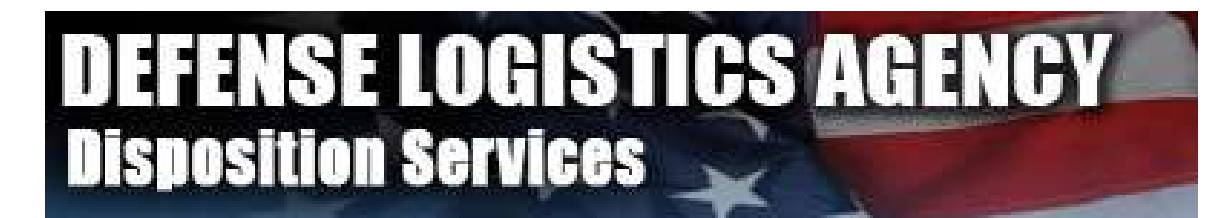

#### Home About Us Public Affairs Publications FAQs FOIA Reutilization / Transfer / Donation (RTD) RTD Pre-Register

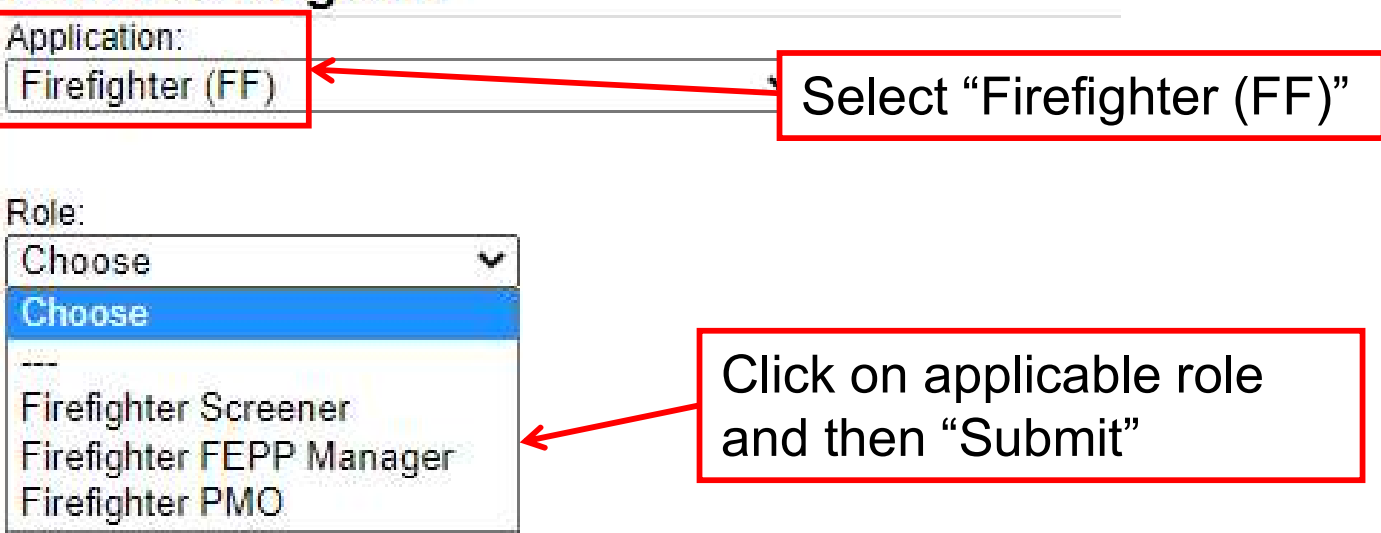

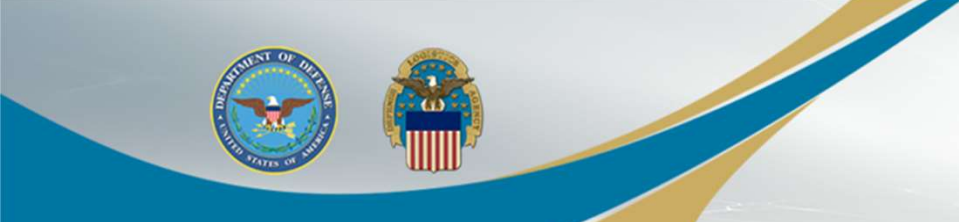

Reutilization / Transfer / Donation (RTD) Customer Registration - DOD Firefighters

| Jser Information                               |                                                       |                           |                          |
|------------------------------------------------|-------------------------------------------------------|---------------------------|--------------------------|
| Title:                                         |                                                       |                           |                          |
| * First Name:                                  |                                                       | First name is required    |                          |
| * Last Name:                                   |                                                       | Last Name is required.    |                          |
| * Organization Name:                           |                                                       | Organization Name is requ | ired                     |
| * Work Address Line 1:                         |                                                       | Work Address is required. |                          |
| Work Address Line 2:                           |                                                       |                           |                          |
| * Work Address City:                           |                                                       | City is required.         | Complete all required    |
| * Work Address State:                          | Choose an option from the drop-down menu $\checkmark$ |                           |                          |
| * Work Address Zip:                            |                                                       | Zip is required.          | fields, and click Submit |
| Country:                                       |                                                       |                           |                          |
| * Work Phone:                                  |                                                       | Work Phone is required.   |                          |
| Work Ext:                                      |                                                       |                           |                          |
| Work Fax:                                      |                                                       |                           |                          |
| * Work Email:                                  |                                                       | Work email is required    |                          |
| Customer Type:                                 |                                                       |                           |                          |
| DODAAC (if known):                             |                                                       |                           |                          |
| Opt-out of all email?                          | No 🗸                                                  |                           |                          |
| Receive NIIN notification email:               | Yes 🗸                                                 |                           |                          |
| Receive property receipt em <mark>ail</mark> : | Yes 🗸                                                 |                           |                          |
| State Assigned: (Unassigned)                   | ~                                                     |                           |                          |
| Submit                                         |                                                       |                           |                          |

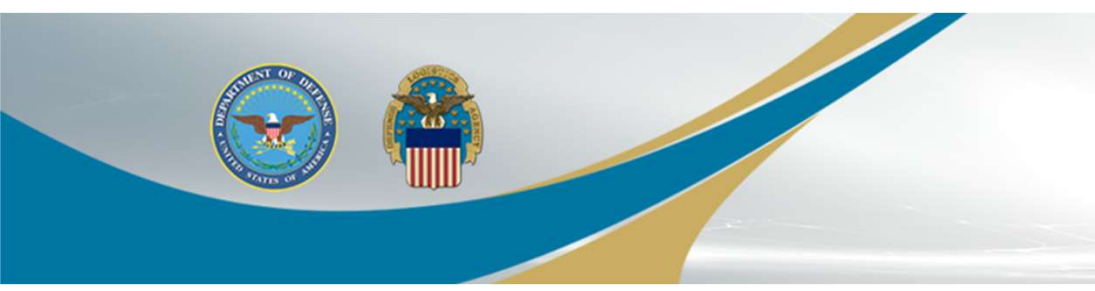

- When the role request is submitted, it goes to the FFP administrators for review/approval
- Once the role is approved (an email will be received), continue to the next slide to search for property

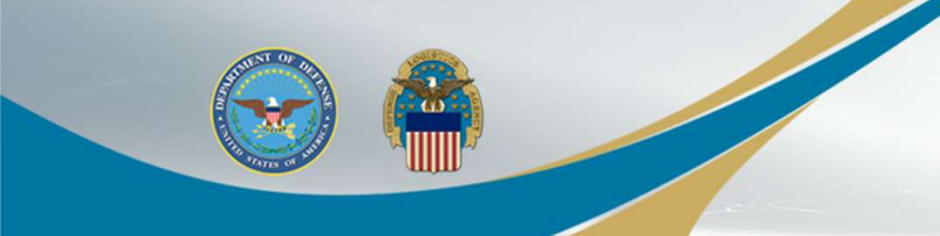

### **Searching for Property**

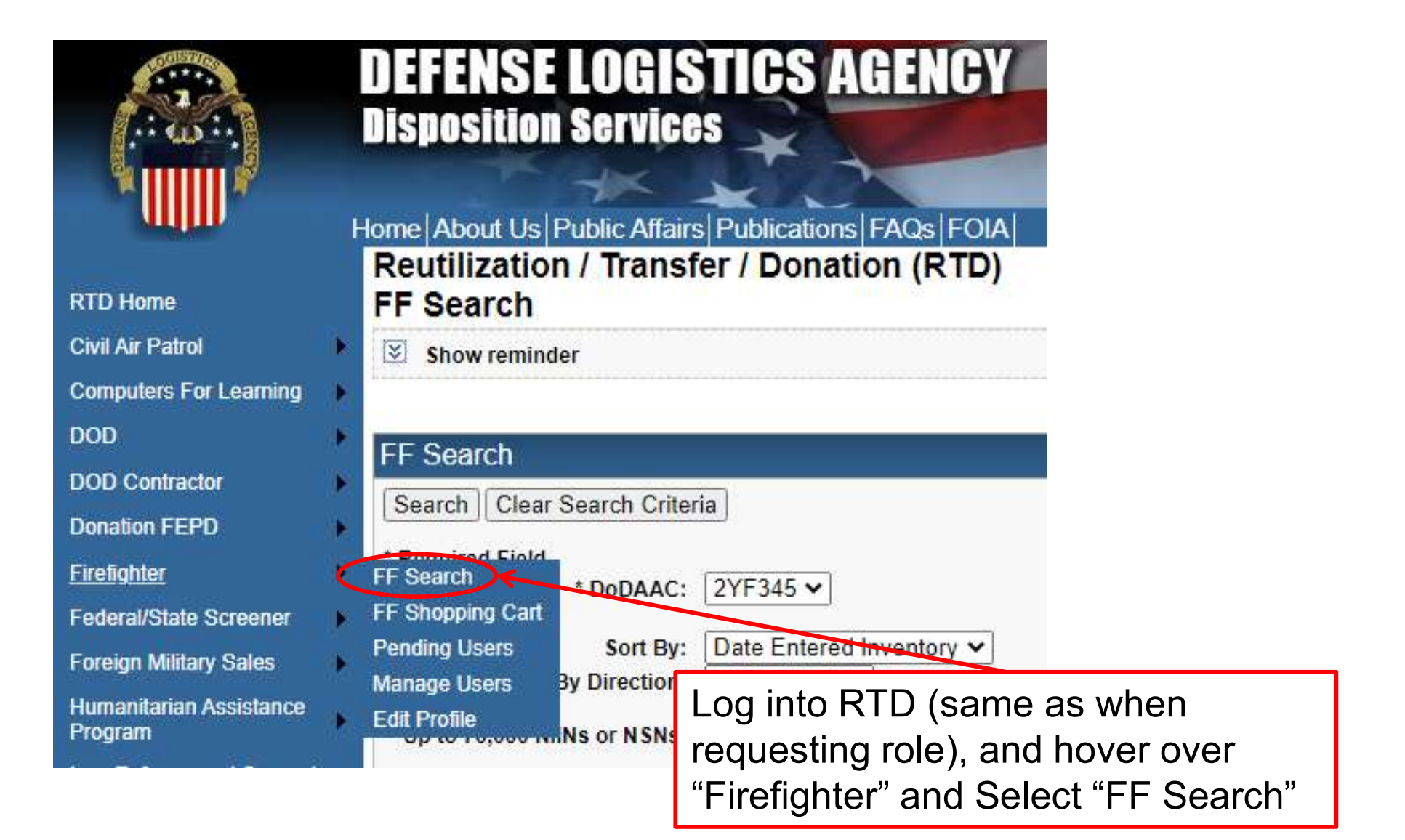

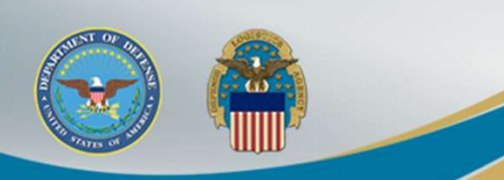

### **Searching for Property**

| FF Search                                                                                                    |                                                                                                    |
|----------------------------------------------------------------------------------------------------|----------------------------------------------------------------------------------------------------|
| Search       Clear Search Criteria         * Required Field       * DoDAAC:         2YF345 V         Sort By:       Date Entered Inventory V         Sort By Direction:       Descending V         Up to 70,000 NIINs or NSNs:                                                                                                    | If you have more than one<br>DODAAC, change between<br>them by selecting the drop<br>down                                                                 |
| (If NSN is entered, the NIIN will be extracted from the NSN.)<br>Up to 70,000 NIINs or NSNs / Choose File No file chosen<br>LSNs File Upload: (.txt or .xls files only, if NSNs / LSNs are uploaded, the NIIN will<br>Federal Supply Classes<br>(FSC):                                                                                                    | Ibe extracted from th       Search for property using any of the following criteria:         • National Stock Number (NSN)         • Federal Supply Class |
| (2 digit FSGs or 4 digit FSCs separated by a space)<br>Up to 16 Federal Supply<br>Classes (FSC):<br>(Hold down CTRL or Shift to<br>select multiple FSCs)<br>(Only 16 FSCs will be used in<br>the search)<br>(2 digit FSGs or 4 digit FSCs separated by a space)<br>1005 Guns, through 30 mm<br>1010 - Guns, over 30 mm up to 75 mm<br>1020 - Guns, over 125 mm through 150 mm<br>1025 - Guns, over 125 mm through 150 mm<br>1025 - Guns, over 150 mm through 200 mm<br>1030 - Guns, over 200 mm through 300 mm<br>1035 - Gins, over 300 mm<br>1040 - Chemical Weapons and Equipment | <ul> <li>(FSC)</li> <li>Item Name, or a keyword from the Item Name</li> </ul>                                                                             |
| 1045 - Jaunchers, Torpedo and Depth Charge         1055 Launchers, Rocket and Pyrotechnic         Item Name:         Smart Word Search         APD entered information                                                                                                    | • With                                                                                                    |

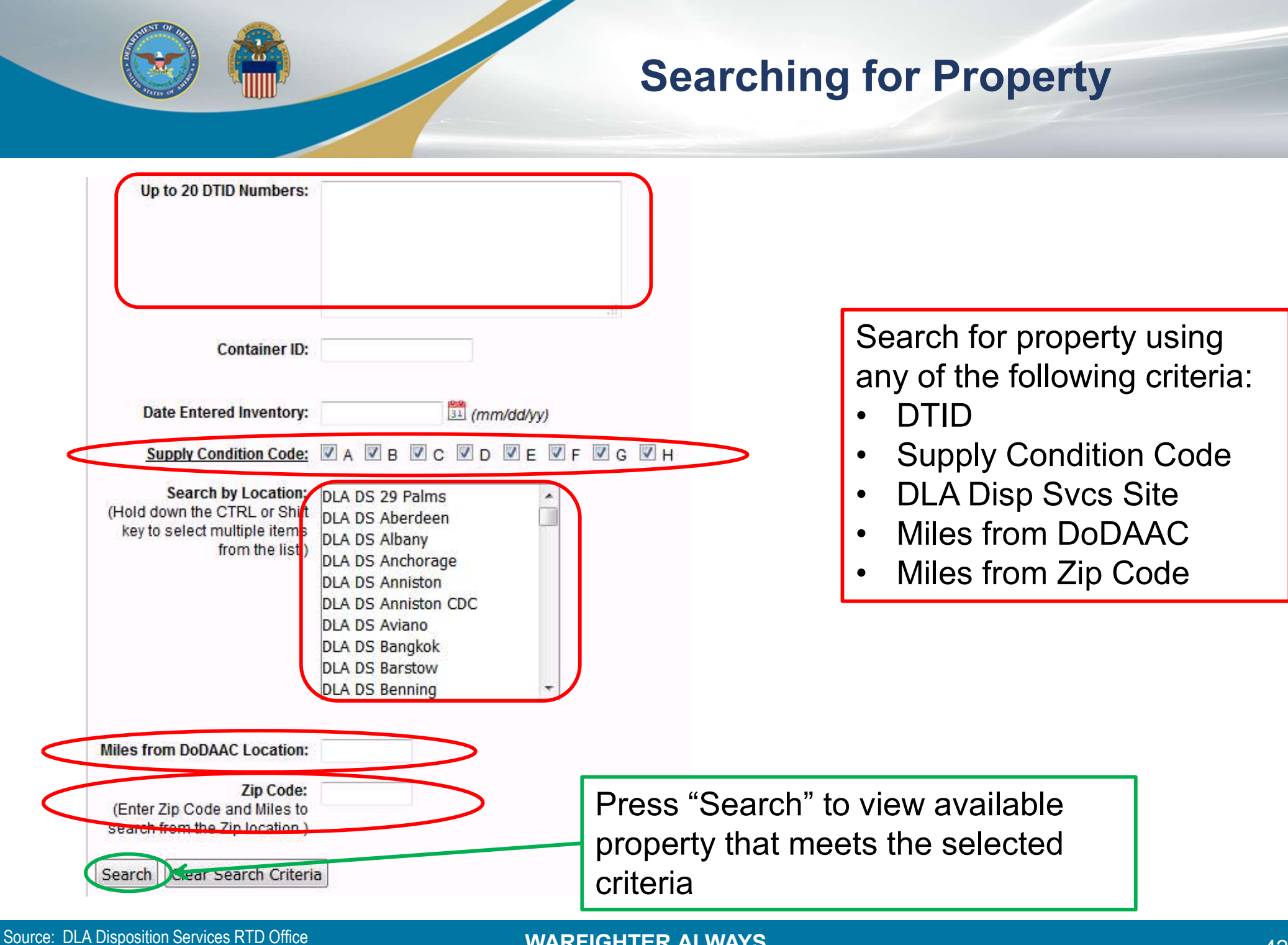

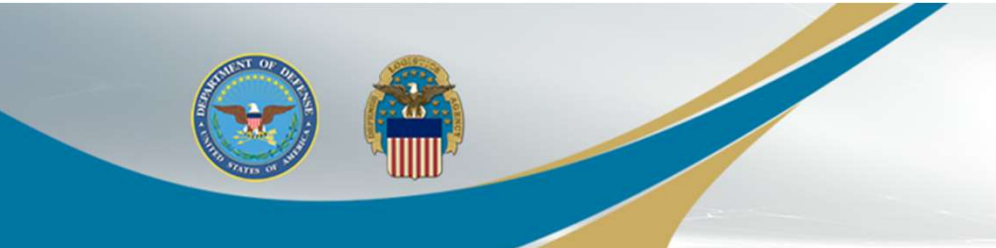

#### **Selecting Property**

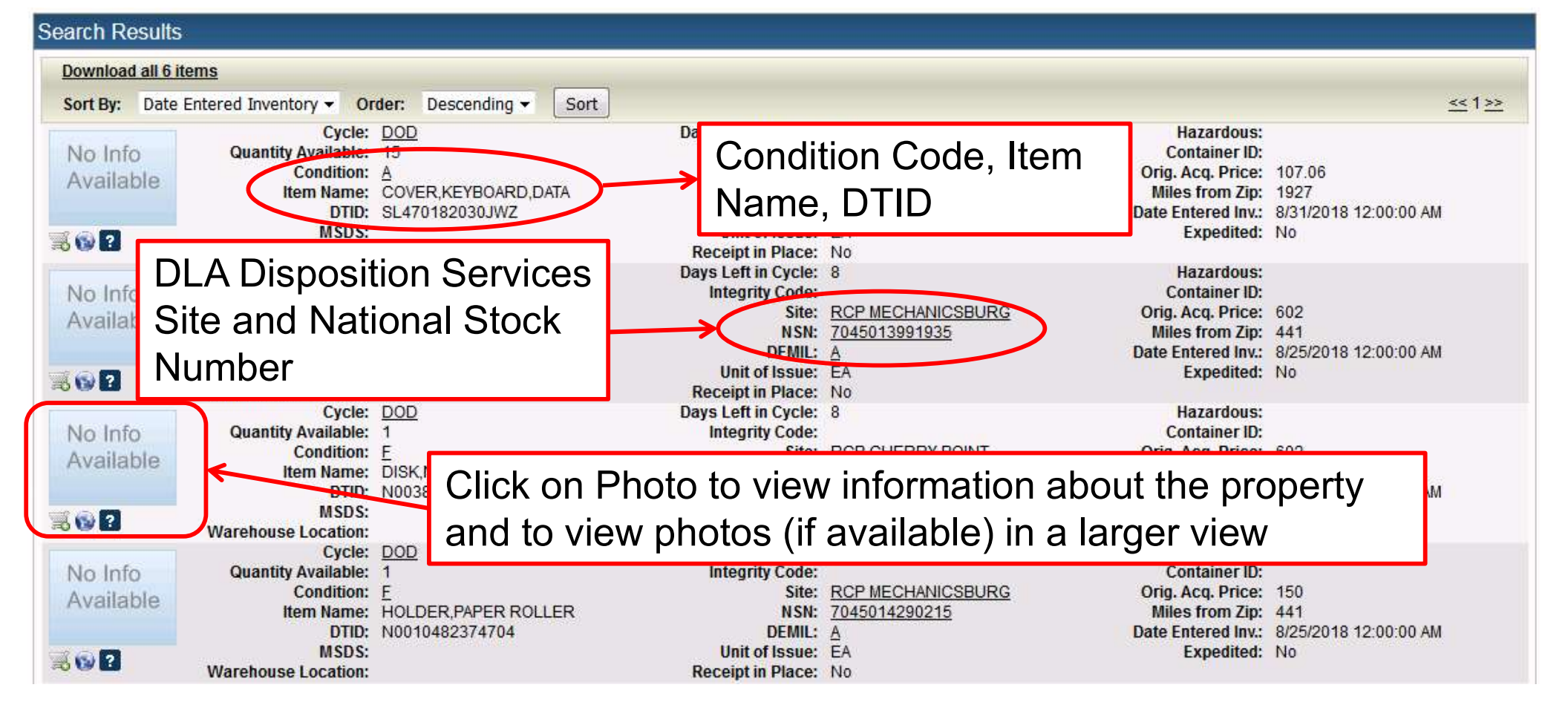

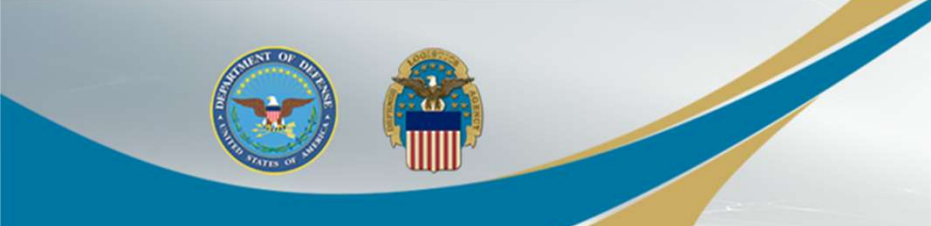

#### **Condition Codes**

# If you click on the Condition Code of an item in RTD Web, it will bring up what the description is for all condition codes.

| Approve: Approve Reject                                        | Cycle: DOD                                                            | Days Left: 15                          |                                                                                                    |  |
|----------------------------------------------------------------|-----------------------------------------------------------------------|----------------------------------------|----------------------------------------------------------------------------------------------------|--|
| Quantity: 2<br>Qty Avail: 25<br>Unit of<br>Issue:<br>pomments: | ast Action: Approved by State Coordinator<br>Robert Aponte (ERA00320) | Last Updated: 10/31/14 09:14:24        | Justification:<br>HOWELL TOWNSHIP POLICE<br>DEPARTMENT HAS<br>POSSESSION OF NUMEROUS<br>VEHICLES THAT REQUIRED<br>TO BE TOWED WHEN THEY<br>BREAK DOWN. |  |
| *                                                              | Agency: HOWELL TOWNSHIP POLICE                                        | Requested By: Richard Conte (ERC00676) | State: New Jersey                                                                                                    |  |

| Supply Condition Codes |                                              |  |  |  |
|------------------------|----------------------------------------------|--|--|--|
| Code                   | Description                                  |  |  |  |
| A                      | Serviceable - Issuable without Qualification |  |  |  |
| В                      | Serviceable - Issuable with Qualification    |  |  |  |
| С                      | Serviceable - Priority Issue                 |  |  |  |
| D                      | Serviceable - Test/Modification              |  |  |  |
| E                      | Unserviceable - Limited Restoration          |  |  |  |
| F                      | Unserviceable - Reparable                    |  |  |  |
| G                      | Unserviceable - Incomplete                   |  |  |  |
| н                      | Unserviceable - Condemned                    |  |  |  |

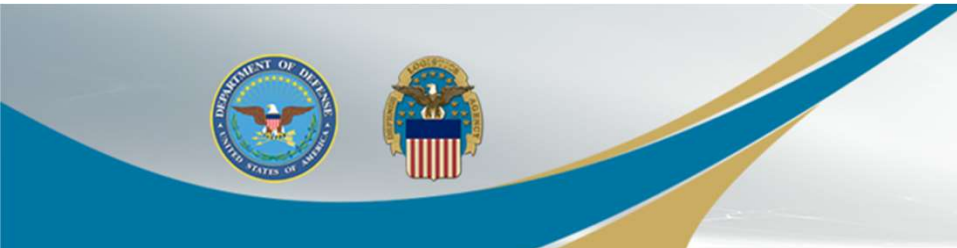

### **Submitting Question**

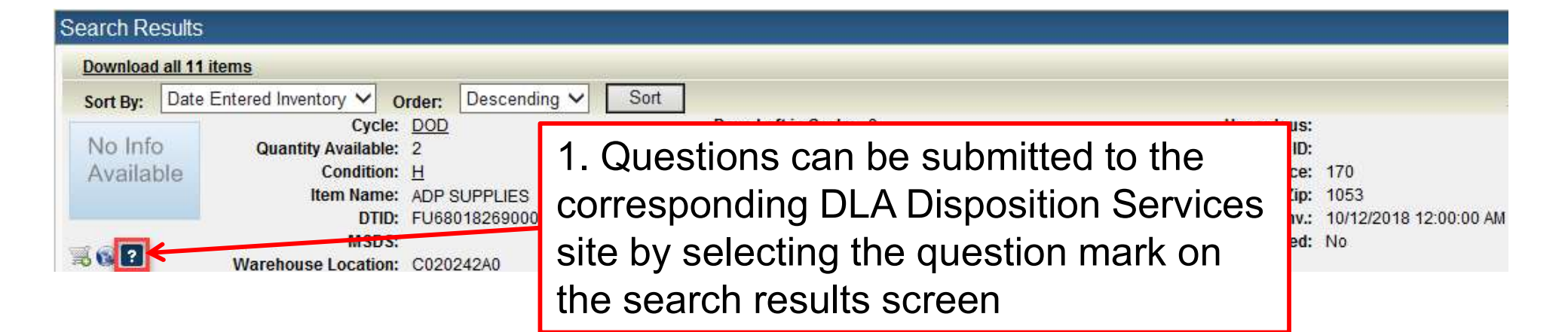

#### Reutilization / Transfer / Donation (RTD) Ask Question About Additional Property Data

| Show reminder |                        | 2 Input the Question    |
|---------------|------------------------|-------------------------|
| k Question    |                        |                         |
| Inventory I   | nformation             | and select Submit       |
|               | Cycle: DO              | Question                |
| No Info       | Quantity Available: 2  | Integ                   |
| Available     | Condition: H           |                         |
|               | Item Name: AD          | PSUPPLIES               |
|               | Unit of Issue: EA      | 580182690003            |
|               | Warehouse Location: C0 | 20242A0                 |
| Question:     |                        |                         |
|               | ubmit Question         | Return to Previous Page |

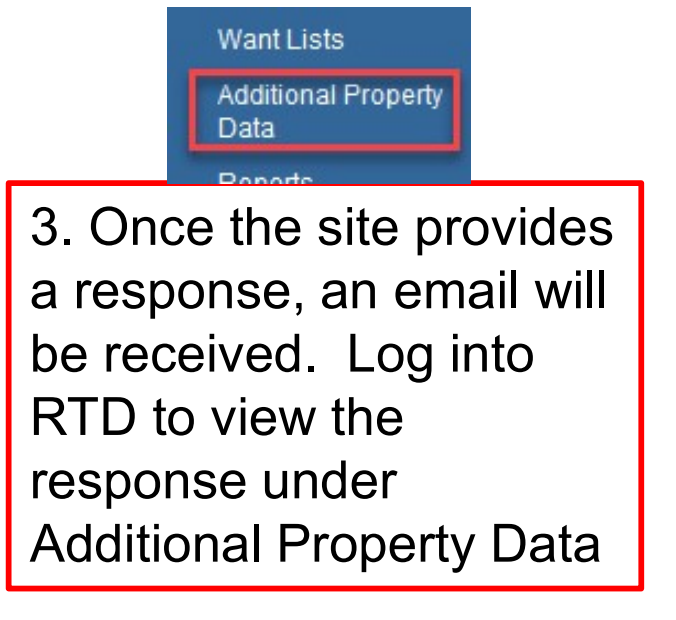

### **Adding to Shopping Cart**

#### Search Results

| Download           | all 6 items                                                                                        |                                                       |                                                                                                    |                                                                        |                                                                                                    |                                               |
|--------------------|----------------------------------------------------------------------------------------------------|-------------------------------------------------------|----------------------------------------------------------------------------------------------------|------------------------------------------------------------------------|----------------------------------------------------------------------------------------------------|-----------------------------------------------|
| Sort By:           | Date Entered Inventory - O                                                                         | rder: Descending -                                    | Sort                                                                                                    |                                                                        |                                                                                                    | <u>&lt;&lt;</u> 1 <u>&gt;&gt;</u>             |
| No Info<br>Availat | Cycle:<br>Quantity Available:<br>Condition:<br>Item Name:<br>DTID:<br>MSDS:<br>Warehouse Location: | DOD<br>15<br>A<br>COVER,KEYBOARD,D/<br>SL470182030JWZ | Days Left in Cycle:<br>Integrity Code:<br>Site:<br>ATA NSN:<br>DEMIL:<br>Unit of Issue:<br>Receipt in Place: | 8<br><u>RCP SHARPE</u><br>7045015771540<br>A<br>EA<br>No               | Hazardous:<br>Container ID:<br>Orig. Acq. Price:<br>Miles from Zip:<br>Date Entered Inv.:<br>Expedited: | 107.06<br>1927<br>8/31/2018 12:00:00 AM<br>No |
| No Info<br>Availat | Cycle:<br>Quantity Available:<br>Condition:<br>Item Name:<br>DTID:<br>MSDS:<br>Warehouse Location: | DOD<br>1<br>E<br>DISK,NONFLEXIBLE<br>N0038382378219   | Days Left in Cycle:<br>Integrity Code:<br>Site:<br>NSN:<br>DEMIL:<br>Unit of Issue:<br>Receipt in Place:     | 8<br><u>RCP MECHANICSBURG</u><br>7045013991935<br>A<br>EA<br>No        | Hazardous:<br>Container ID:<br>Orig. Acq. Price:<br>Miles from Zip:<br>Date Entered Inv.:<br>Expedited: | 602<br>441<br>8/25/2018 12:00:00 AM<br>No     |
| No Info<br>Availat | Cycle:<br>Quantity Available:<br>Condition:<br>Item Name:<br>DTID:<br>MSDS:<br>Warehouse Location: | DOD<br>1<br>E<br>DISK,NONFLEXIBLE<br>N0038382378220   | Days Left in Cycle:<br>Integrity Code:<br>Site:<br>NSN:<br>DEMIL:<br>Unit of Issue:<br>Receipt in Place:     | 8<br><u>RCP CHERRY POINT</u><br><u>7045013991935</u><br>A<br>EA<br>No  | Hazardous:<br>Container ID:<br>Orig. Acq. Price:<br>Miles from Zip:<br>Date Entered Inv.:<br>Expedited: | 602<br>676<br>8/25/2018 12:00:00 AM<br>No     |
| No Info<br>Availat | Quantity Available:<br>Quantity Available:<br>Condition:<br>Item Name:<br>Warehouse Lo             | DOD<br>1<br>E<br>HOLDER, PAPER ROLL                   | Days Left in Cycle:<br>Integrity Code:<br>Site:<br>NSN:<br>Shopping                                          | 8<br><u>RCP MECHANICSBURG</u><br><u>7045014290215</u><br>A<br>EA<br>No | Hazardous:<br>Container ID:<br>Orig. Acq. Price:<br>Miles from Zip:<br>Date Entered Inv.:<br>Expedited: | 150<br>441<br>8/25/2018 12:00:00 AM<br>No     |
|                    | Ca<br>to                                                                                           | art icon to your cart                                 | add the item                                                                                                 |                                                                        |                                                                                                    |                                               |

### **Submitting Justification**

#### FF Shopping Cart [Check Out]

You Have 0 item(s) in your Shopping Cart. The Shopping Cart holds 50 items

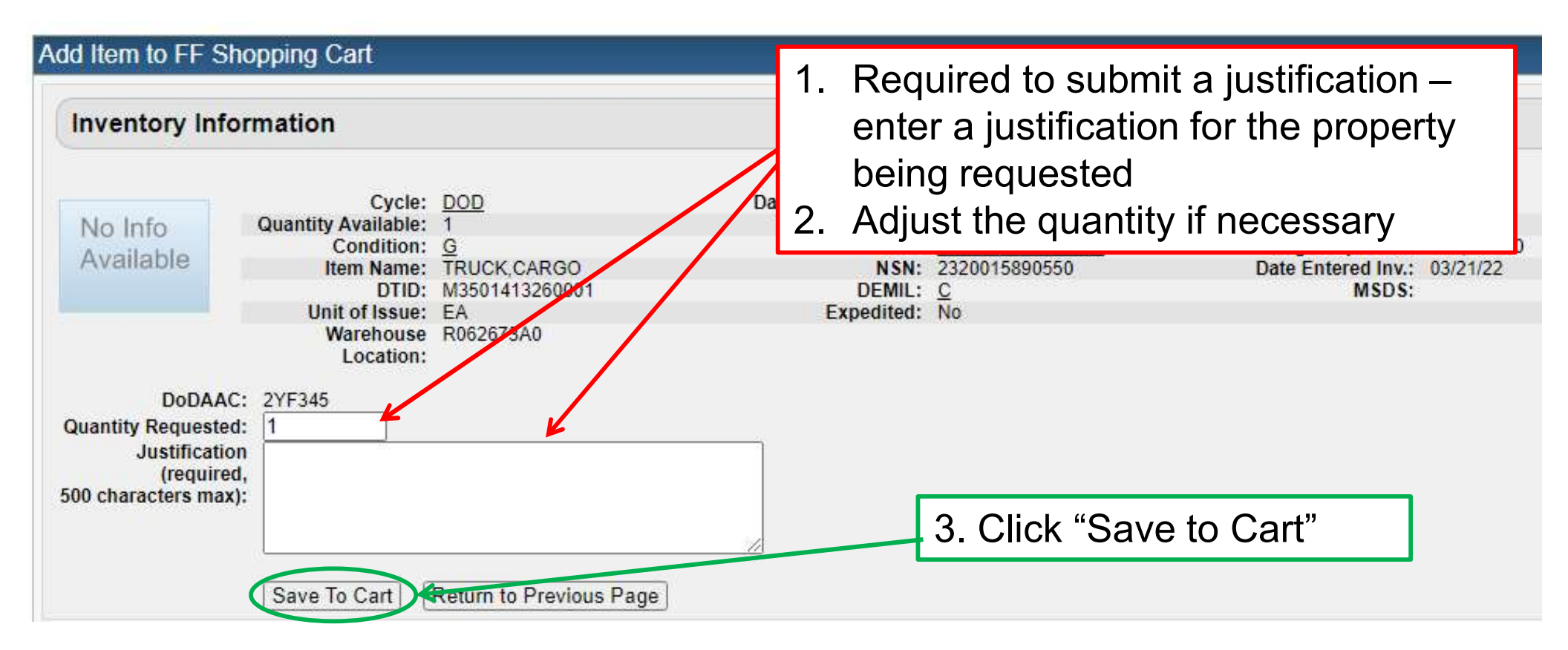

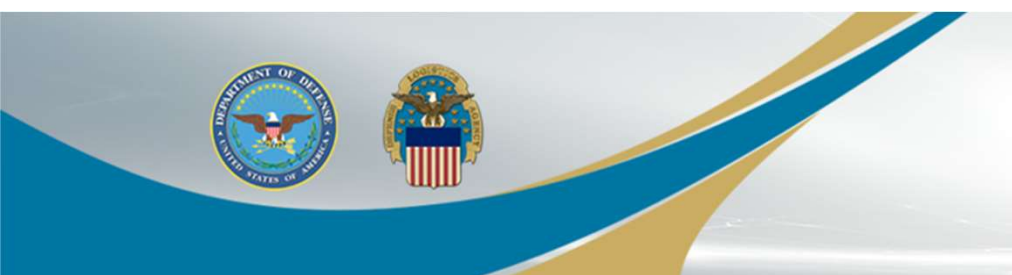

### **Shopping Cart**

The Shopping Cart populates at the top of the page.

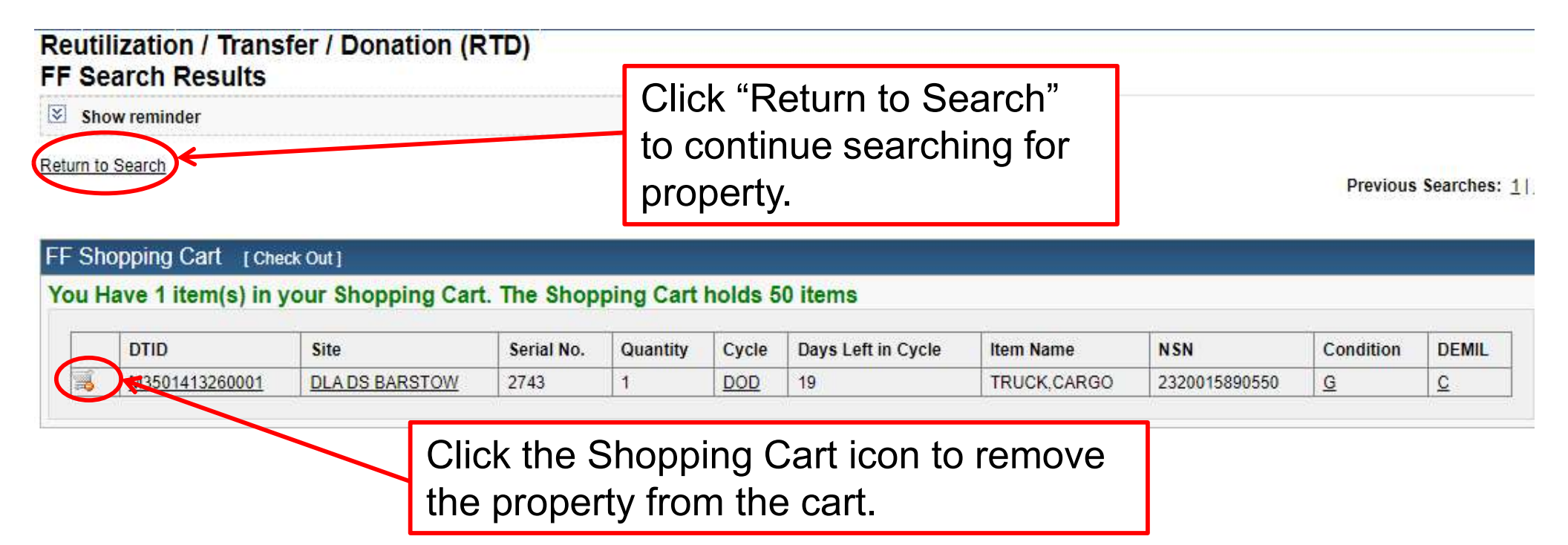

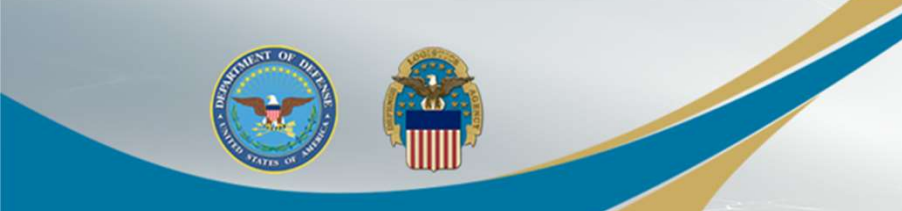

### **Check Out**

| Reutilization / Transfer / Donation (RTD)<br>FF Search Results | Select "Check Out" when    |                      |
|----------------------------------------------------------------|----------------------------|----------------------|
| Show reminder                                                  | done searching for         |                      |
| Return to Search                                               | property                   | Previous Searches: 1 |
| FF Shopping Cart [Check Out]                                   |                            |                      |
| You Have 1 item(s) in your Shopping Cart. The Sho              | opping Cart holds 50 items |                      |

| 1    | DTID           | Site           | Serial No. | Quantity | Cycle | Days Left in Cycle | Item Name   | NSN           | Condition | DEMIL |
|------|----------------|----------------|------------|----------|-------|--------------------|-------------|---------------|-----------|-------|
| 3. 1 | M3501413260001 | DLA DS BARSTOW | 2743       | 1        | DOD   | 19                 | TRUCK,CARGO | 2320015890550 | G         | C     |

#### FF Shopping Cart

|                      | (a) (a) (a) (a) (a) (a) (a) | EA.  | Qua     | ntity              | 700.00 Webber         | and an extension  |
|----------------------|-----------------------------|------|---------|--------------------|-----------------------|-------------------|
|                      | * Quantity:                 | 1    | Z Condi | tion: <u>G</u>     | DEMIL:                | <u>141,022.00</u> |
| No Info<br>Available |                             |      | i       | NSN: 2320015890550 | Date Entered<br>Inv.: | 03/21/22          |
|                      | * Justification:            | TEST | Item N  | ame: TRUCK,CARGO   | Site:                 | DLA DS BARSTO     |

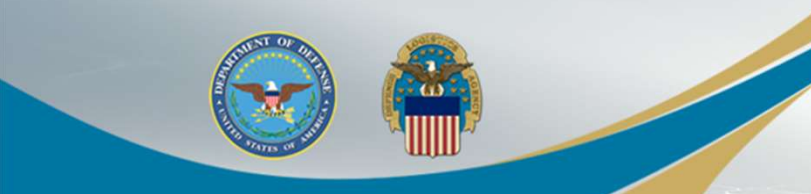

### Setting Up a "Want List"

#### DEFENSE LOGISTICS AGENCY Disposition Services

| ome  | About L  | Js  | Public Affairs | Publications | FAQs  | FOIA  |
|------|----------|-----|----------------|--------------|-------|-------|
| Reu  | Itilizat | io  | n / Transfe    | er / Donati  | on (F | TD)   |
| FF : | Searc    | h F | Results        |              |       | 1.1.1 |

Show reminder

Return to Search

FF Shopping Cart [Check Out]

You Have 1 item(s) in your Shopping Cart. The Shopping Cart ho

|   | DTID           | Site           | Serial No. |
|---|----------------|----------------|------------|
| 1 | M3501413260001 | DLA DS BARSTOW | 2743       |

FFP can setup a "Want List" in RTD so that the system will automatically run a report using the specified Search Criteria. The system will email the user at the selected intervals whenever an item that meets their criteria becomes available.

Search Criteria

DoDAAC: 2YF345 Screening Cycle(s): DOD, EXP DOD, FEPP, RTD2 Supply Condition Code(s): A. P. C. D. E. F. G. H Site(s): SYM Sort By: DATE ENTERPH INVENTORY Want List - <u>Schedule</u> the search to notify you when property enters the Disposition Services/Site inventory Container Requisition Please click on the container number to requisition the entire container.

|                             | Reutilization / Transfer / Donation (RTD)<br>Active Want Lists | Select the "Want   |
|-----------------------------|----------------------------------------------------------------|--------------------|
| Veterans Affairs            | No Want Lists found.                                           | Lists" menu option |
| Want Lists                  | Show reminder                                                  | to view "Active    |
| Additional Property<br>Data | Active Want Lists                                              | Want Lists."       |

Quantity

### Setting Up a "Want List"

| Select Want List Criteria                 |                                                                         |                                                     |  |
|-------------------------------------------|-------------------------------------------------------------------------|-----------------------------------------------------|--|
| These criteria will be stored and used to | search for property items that match and notify you at the specified in | erval as they become available.                     |  |
| Specify the What f                        | ormat would you like to receive the data in? CSV V                      |                                                     |  |
| How often                                 | would you like to receive your notification?                            | ugh Saturday 🔘 Every Monday                         |  |
| requency 🚽 ноw I                          | ong would you like to receive notifications? 1 Month 🗸                  |                                                     |  |
| of the so                                 | end notification when no results are found?                             |                                                     |  |
| Send a                                    | listing of new and previously found items?                              |                                                     |  |
| eport <u> </u>                            |                                                                         |                                                     |  |
| Secret Peremeters                         |                                                                         |                                                     |  |
| Search Parameters                         |                                                                         |                                                     |  |
| DoDAAC: 2YCAU6                            | Item Name:                                                              | Date Entered Inv.:                                  |  |
| NIINs:                                    | Screening Cycle:                                                        | Container ID:                                       |  |
| Condition: A, B, C, D, E, F,              | G, H Miles from location:                                               | Zip Code:                                           |  |
| FSCs: 70                                  | Sites:                                                                  | DTIDs:                                              |  |
| Sort By: DATE ENTERE                      | DINVENTORY Sort Direction: DESC                                         |                                                     |  |
| Contact Information                       |                                                                         |                                                     |  |
| Contact mormation                         |                                                                         |                                                     |  |
|                                           | ults of the scheduled Want List query. If specified, the same           | esults will be sent to the secondary email address. |  |
| Specify the Point of                      | Point of Contact: Jose Aquero                                           |                                                     |  |
| Contact info that                         | Email Address: Jose Aguero@dla.mil                                      | Press "Create                                       |  |
|                                           | Secondary Email Address:                                                |                                                     |  |
| would like to receiv                      | e                                                                       | Want List" to                                       |  |
| he empil notificatio                      | Create Want List                                                        | submit                                              |  |
| пе еглан понисано                         |                                                                         |                                                     |  |

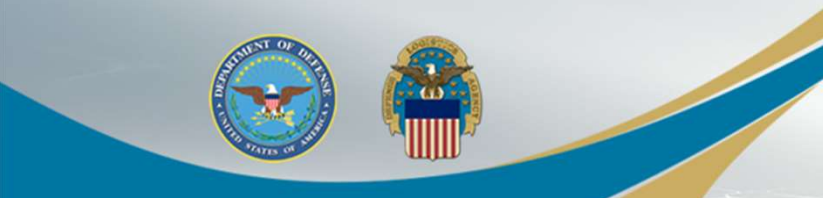

### **Requisition Status**

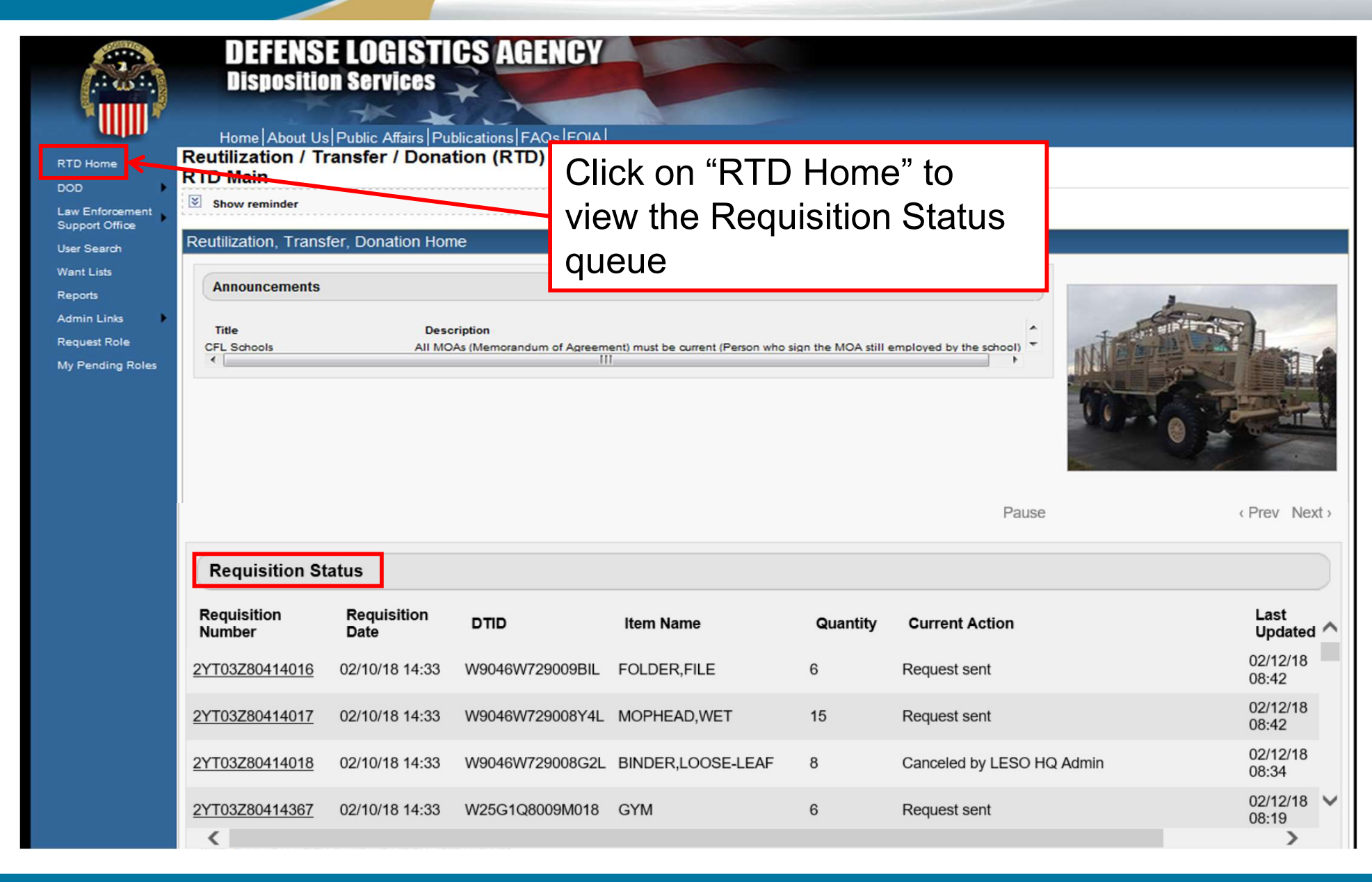

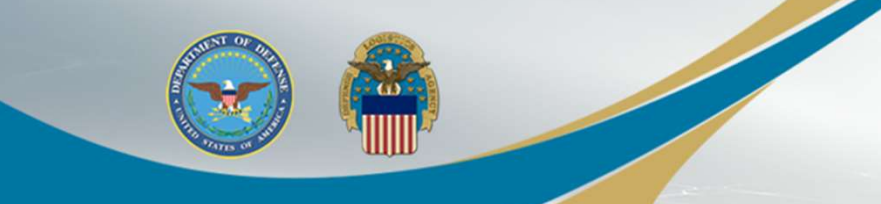

### DLA Disposition Services CONUS Field Sites

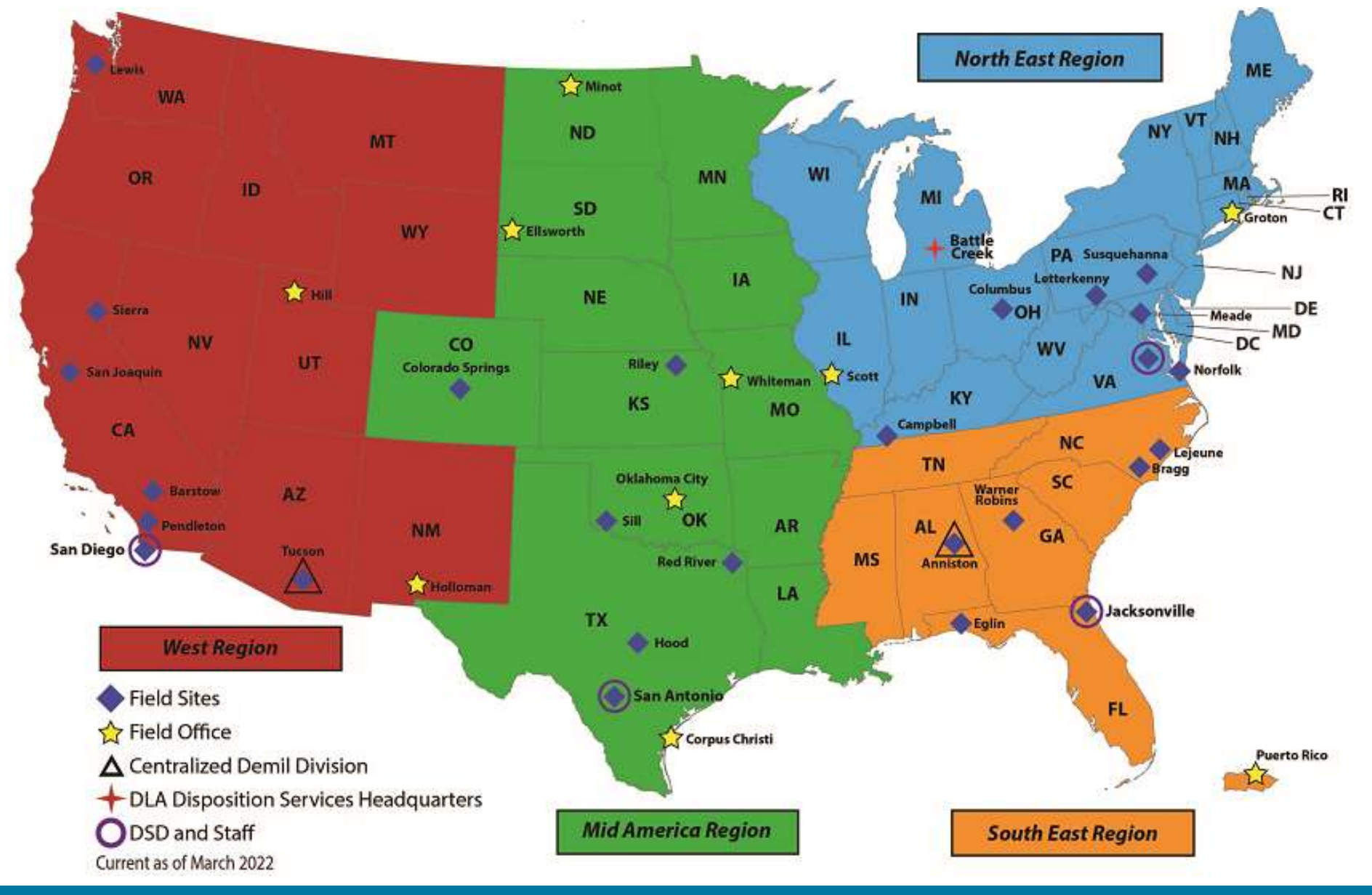

Source: DLA Disposition Services RTD Office As of March, 2022

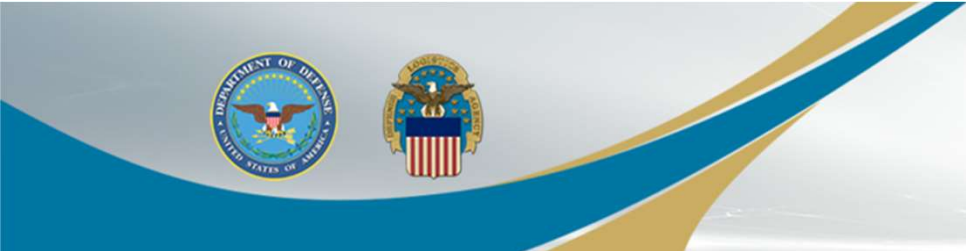

### Locations

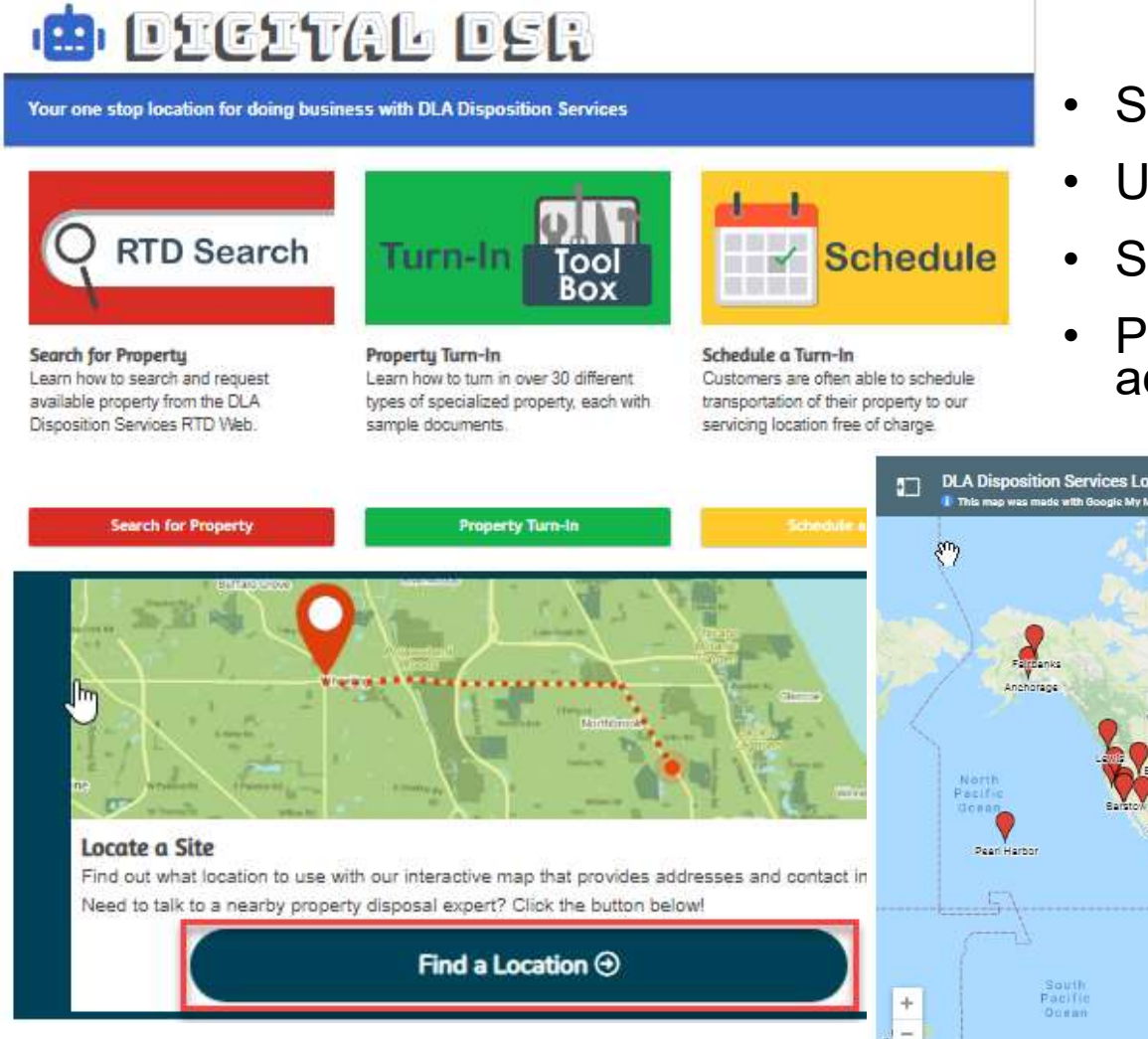

#### https://www.dla.mil/ddsr/

- Select Find a Location
- Use the United States dropdown
- Select site by state
- Provides phone number and email address

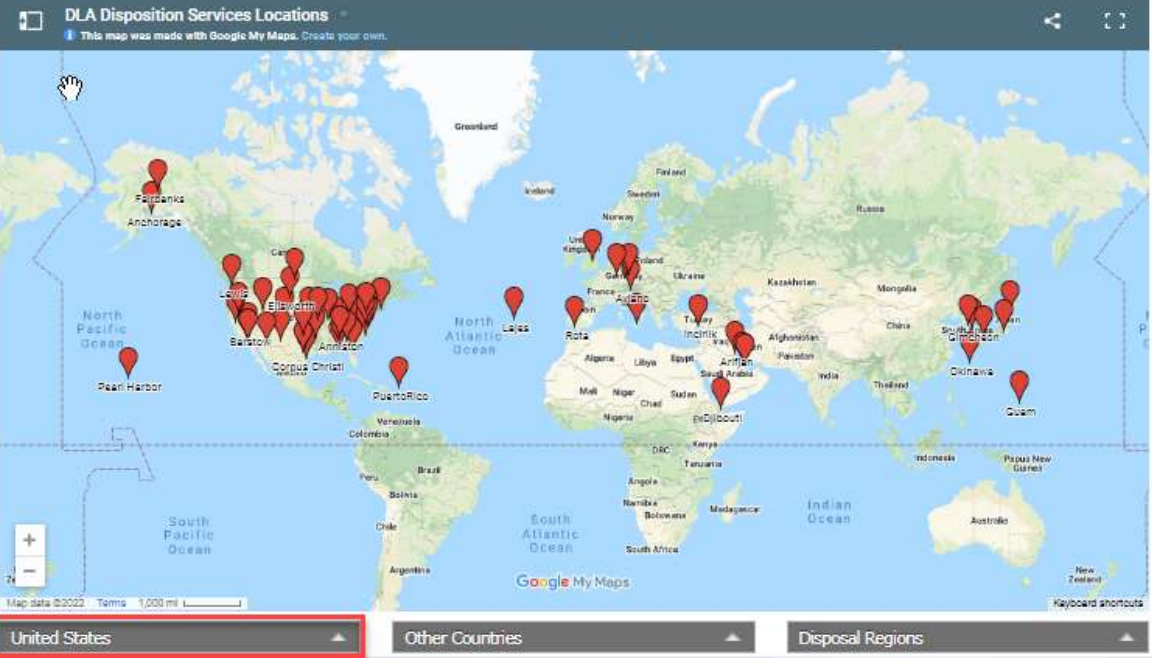

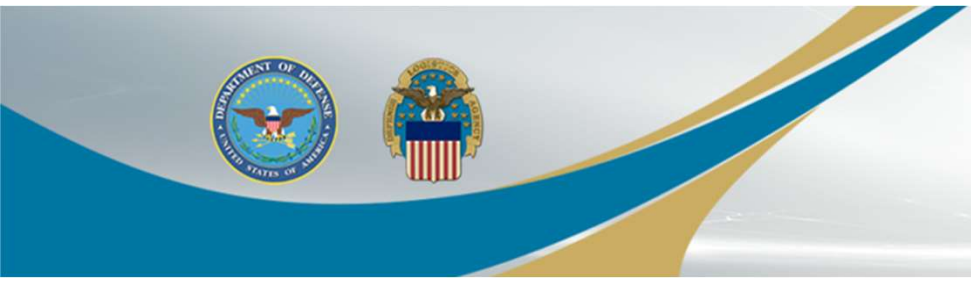

### Issues Logging into RTD AMPS Password Reset

- User Authentication Failed means a password reset is required in AMPS
  - Log into AMPS, click on My Information, then Reset Password
  - If resetting your password on your own doesn't work, contact the DISA Service Desk:
    - 844-347-2457, or <u>disa.global.servicedesk.mbx.dla-ticket-</u> request@mail.mil
    - Step by step instructions with screenshots provided near the end of the presentation slides

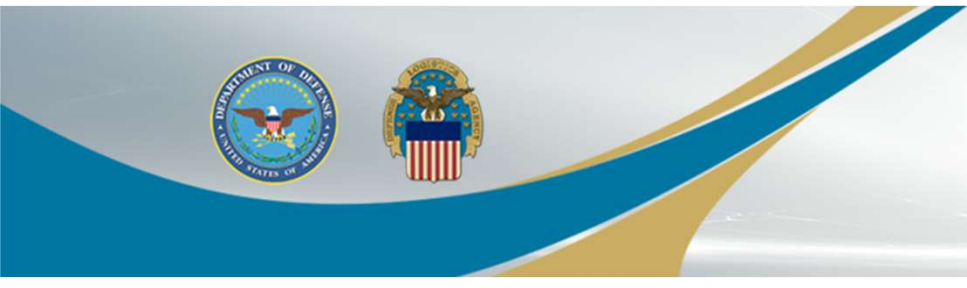

### Issues Logging into RTD Browser Issues

For browser issues:
Add "dla.mil" as a trusted site

#### Google Chrome :

- 1. Click the 3 horizontal lines icon on the far right of the Address bar.
- 2. Click on Settings, scroll to the bottom and click the Show Advanced Settings link.
- 3. Click on Change proxy settings.
- 4. Click the Security tab > Trusted Sites icon, then click Sites.
- 5. Enter the URL of your Trusted Site, then click Add.

Microsoft Edge > Adding Trusted Sites

In the Internet Properties window, click the Security tab. Select the Trusted sites entry and click the Sites button. Enter the address for the trusted website in the Add this website to the zone text field. Click the Add button, then click OK to save the website addition.

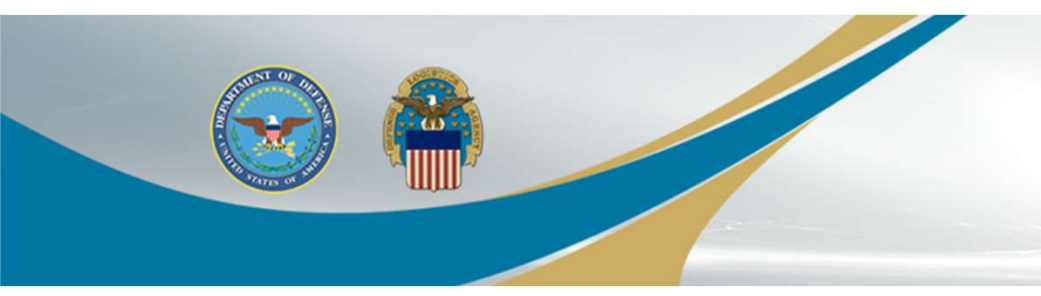

#### **DISA Service Desk**

### **DISA Service Desk**

disa.global.servicedesk.mbx.dla-ticket-request@mail.mil 844-347-2457

#### No longer the DLA Enterprise Helpdesk The email address and phone number are out of service

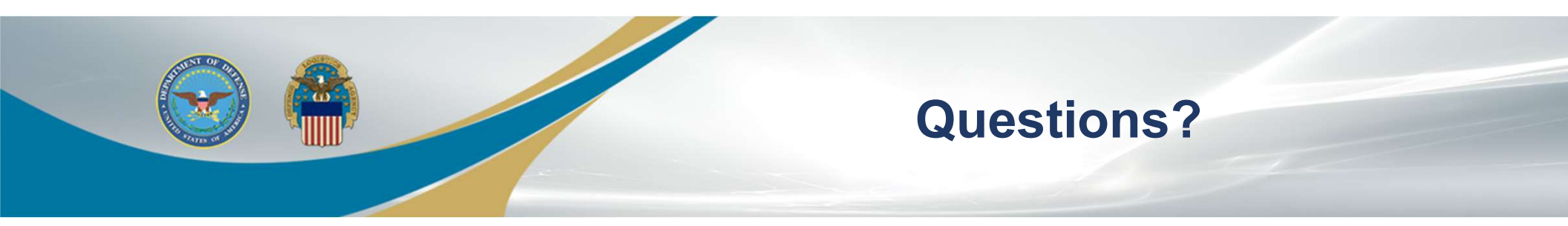

#### Katie Moravek Katie.Moravek@dla.mil

#### RTD Mailbox: DISPSVCSRTD@DLA.MIL

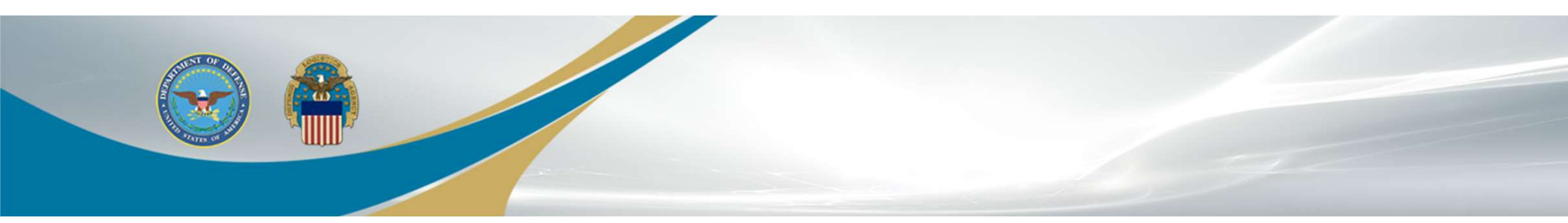

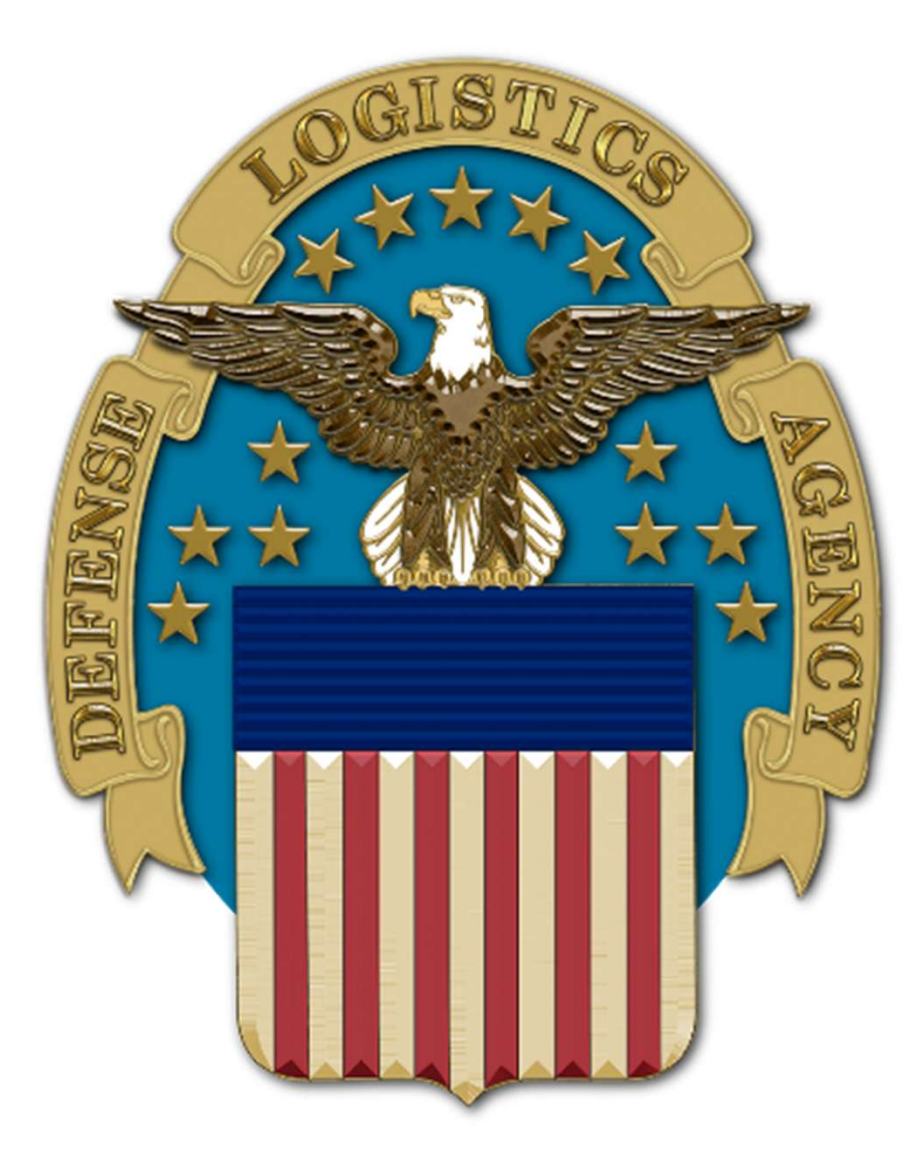